# KAWAI

用前准备

弹奏钢琴

内置乐曲

Concert Artist

CN29 使用说明书

录音器

| 设 | 置 |
|---|---|
|   |   |

附 录

### 重要安全说明(Important Safety Instructions)

请妥善保管此说明

关于火灾、电击以及人身伤害的说明

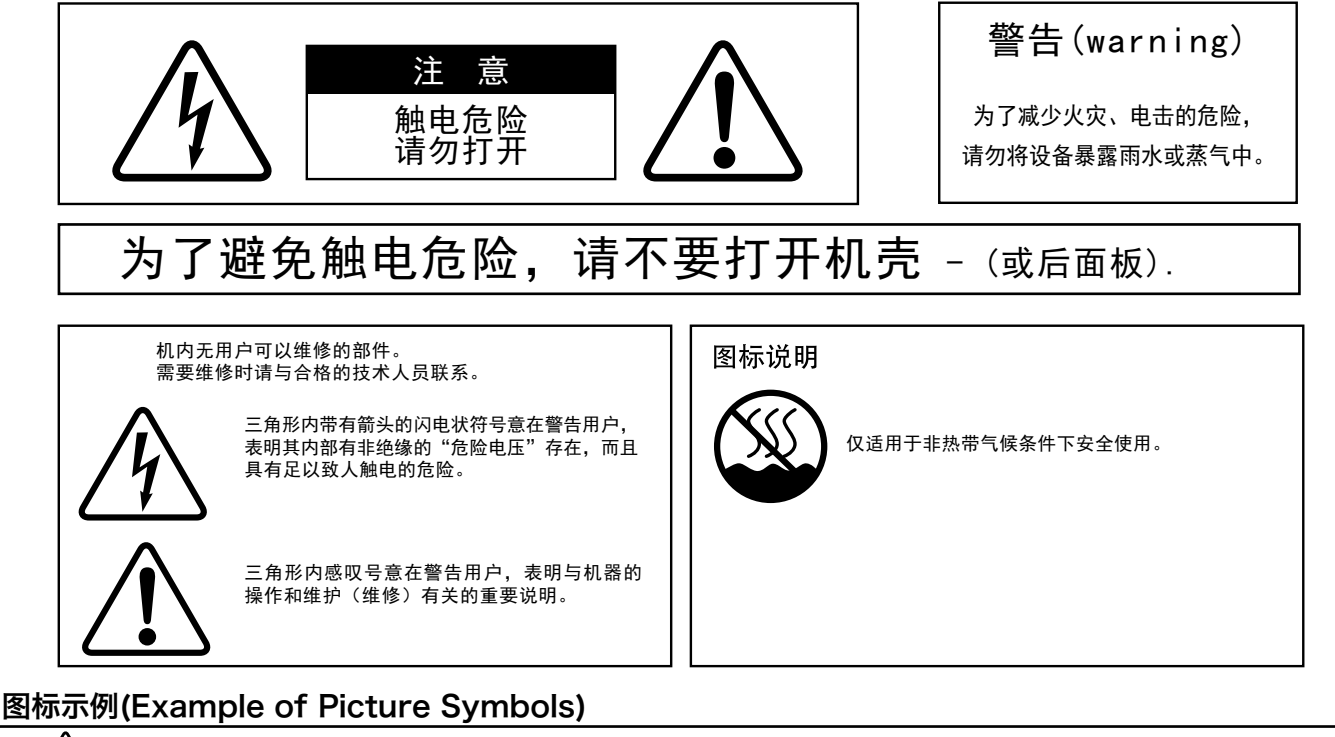

# 该符号用以提醒用户要小心,以防夹手。 该符号用以提醒用户不能做哪些事。圆形中的标志,代表用户应禁止的行为。 当出现如左符号时,表示不可以拆开该设备。 符号用以提醒用户必须要做的事。圆形中的标志,代表用户应该遵守的事。 当出现如左符号时,表示必须将插头拔离插座。

使用本产品前请先阅读下面的说明与使用手册。

- 1) 阅读说明书。
- 2) 保管说明书。
- 3) 注意警告。
- 4)按章操作。
- 5) 请勿在接近水源的地方使用。
- 6) 仅用干布擦拭。
- 7)请勿堵塞通风口。根据厂商提供说明安装。
- 8)机器必须远离热源放置。热源包括:暖气片、 蓄热器件、火炉或其它发热的电器(包括扩音器)。
- 9)出于安全目的,请勿改变极性插头或接地插头。 极性插头有两只插脚,一只插脚比另一只宽。 接地类型的插头有两个插脚和一个接地插脚。 宽的插脚和接地插脚为您提供了安全保护。 如果插头不适合您的插座,可以请电工更换插座。

- 10)电源线的布线要保证其不被踩踏或其它物体挤压。 要特别注意靠近插头,插座以及从机器中引伸出 来的部分的电源线。
- 11) 请使用厂家指定附件。
- 12)请勿使用非厂家指定的手推车、台架、 三角架、 支架或桌子。放置在手推车上的机器在 移动时要特别小心。突然停止,用力过 猛或地面不平等都会使得手推车颠覆。
- 13) 在雷电期间或长时间不使用机器时,将机器的插 头拔下。
- 14)相关所有维修请与合格的技术人员联系。当设备 损坏,如液体溅入机器、物体落入机器、机器雨 淋或受潮、从高处坠落不能正常工作时,需要 维修。

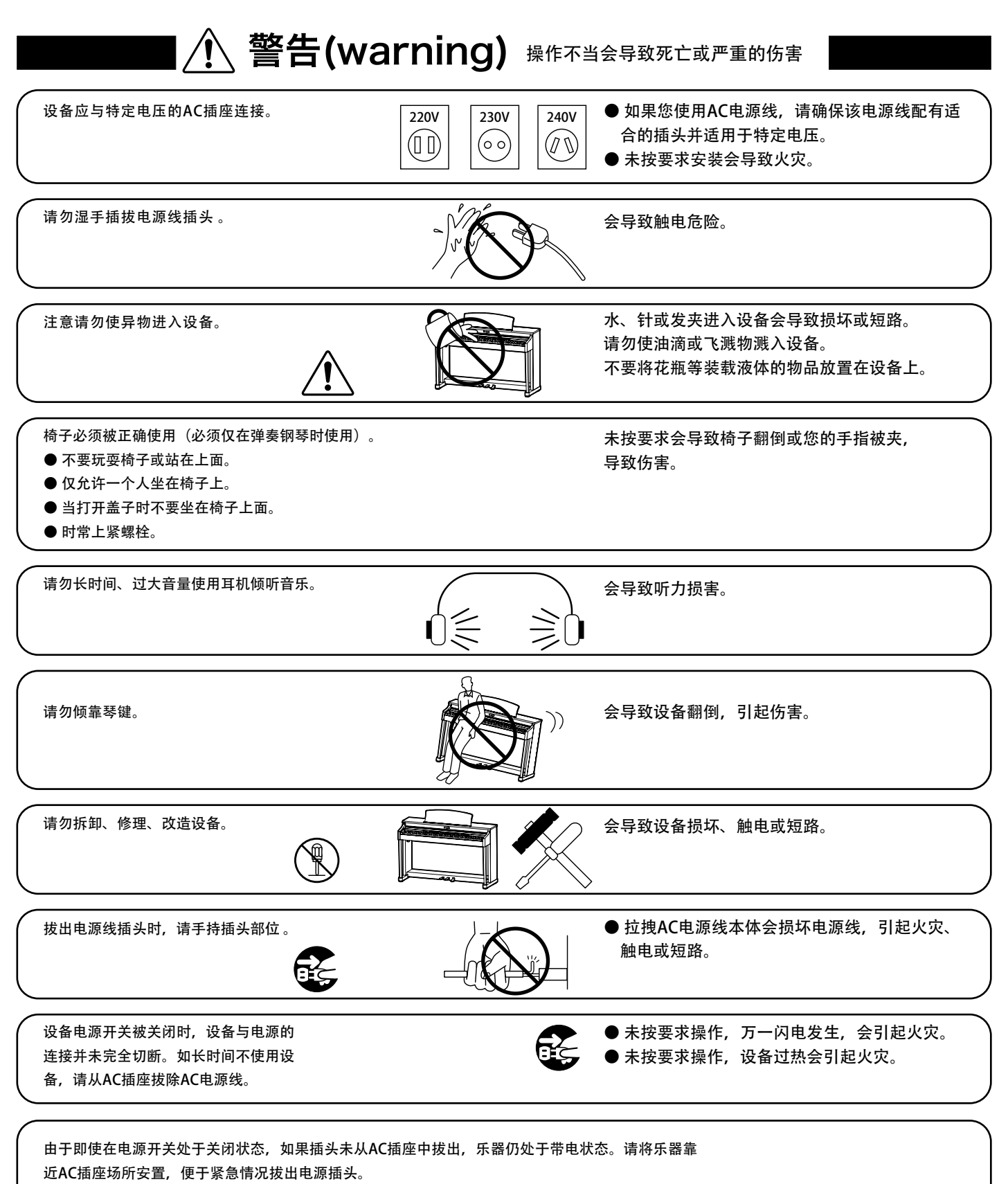

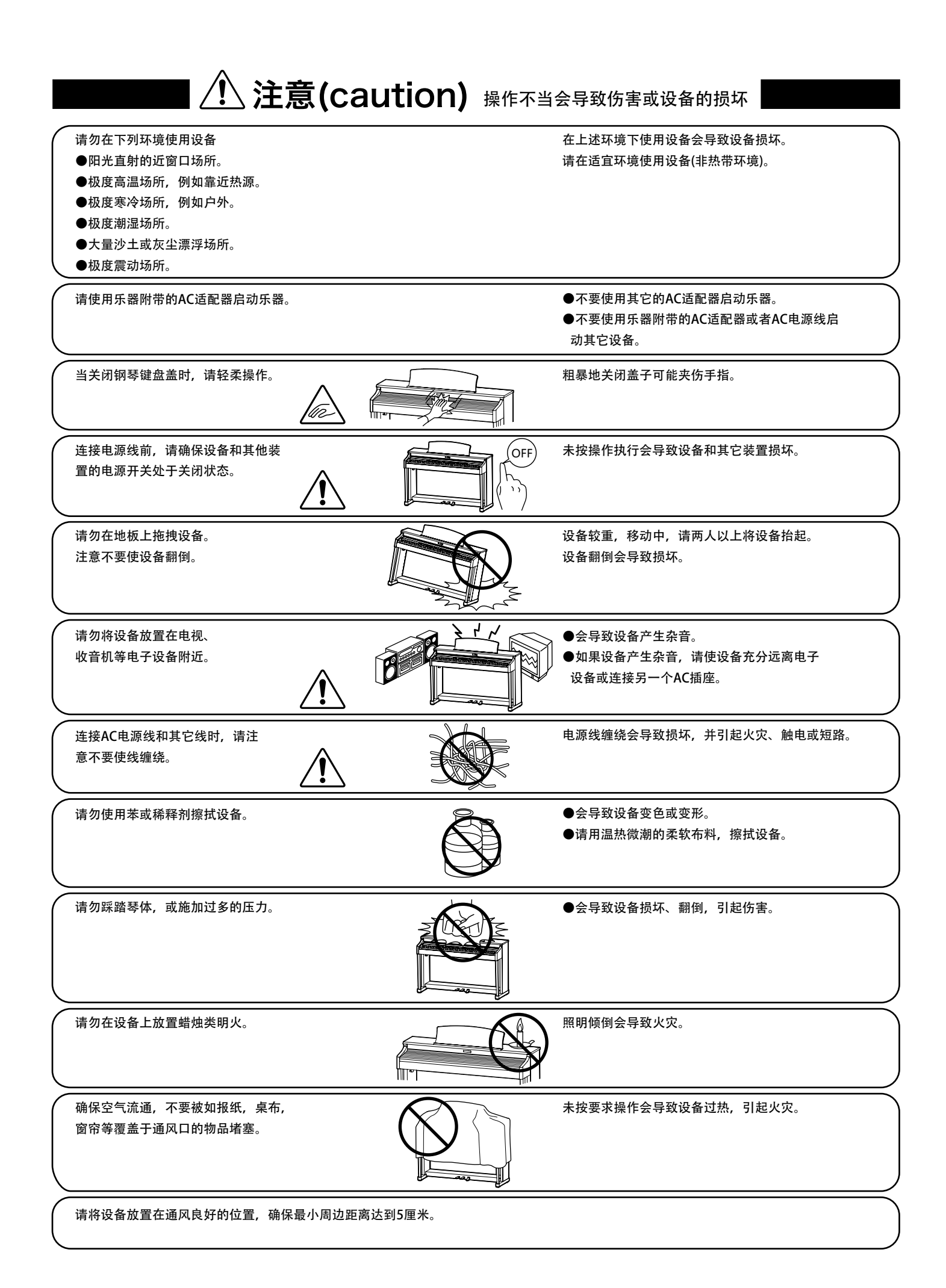

以下情况请合格的技术人员维修:

- ●电源线或插头损坏。
- ●物品掉入或液体溅入设备。
- ●设备淋雨。
- ●设备不能正常操作或演奏出现明显异常。
- ●设备翻倒或损坏。

维修说明(Notes on Repair) 设备发生异常,请立刻关闭电源开关,拔出电源线插头,并联系购买店铺。

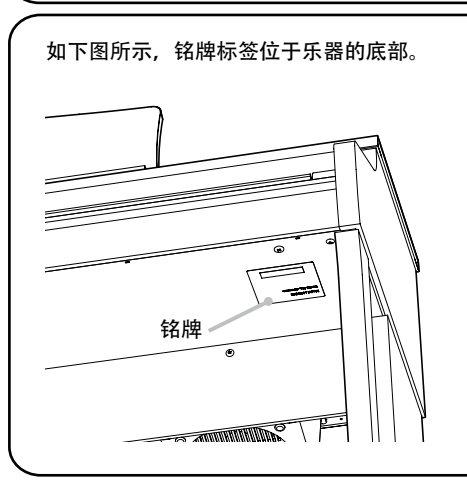

### 产品中有毒有害物质或元素的名称及含量

|                | 有毒有害物质或元素 |        |       |                  |               |                     |
|----------------|-----------|--------|-------|------------------|---------------|---------------------|
| 部件名称           | 铅(Pb)     | 汞 (Hg) | 镉(Cd) | 六价铬<br>(Cr (VI)) | 多溴联苯<br>(PBB) | 多溴二笨<br>醚<br>(PBDE) |
| 外壳 (附件)        | ×         | 0      | 0     | 0                | 0             | 0                   |
| 电子部件(印刷电路版等)   | ×         | 0      | 0     | 0                | 0             | 0                   |
| 配件(AC 适配器踏板部分) | ×         | 0      | 0     | 0                | 0             | 0                   |

〇:表示该有毒有害物质在该部件所有均质材料中的含量低于 GB/T 26572-2011 标准规定的限量要求以下。

×: 表示该有毒有害物质至少在该部件的某一均质材料中的含量超出 GB/T 26572-2011 标准规定的限量要求。 本产品符合欧盟 RoHS

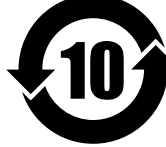

此标识适用于在中华人民共和国销售的电子信息产品。 标识环保使用期限的年数。

感谢购买 KAWAI 数码钢琴

此使用说明书记载了有关本数码钢琴使用与操作的重要信息。 请在使用操作前,仔细阅读下述内容,并妥善保管此使用说明书,便于以后可以随时参阅。

#### ■清洁保养

 

 琴体
 请使用干燥柔软的布擦拭。

 踏板
 当表面脏污时,请使用干燥的用于清洁餐具的海绵轻轻擦拭。如果用布擦拭反而会模糊(仅限金色踏板) 请勿使用除锈剂或砂纸等物品来清洁踏板。

 请勿使用挥发油或稀释剂来擦拭
 会导致掉色以及变形等情况。 清洁时请用干燥且柔软的布擦拭即可。

\*清洁时,请拔掉电源插头。

#### ■保修

购买本产品时,请在销售店办理保修手续。 保修卡上未附有销售店的印章或未记载购买日期时,即便是保修期内也作为有偿修理。 请妥善保管保修卡以及本使用说明书。

#### ■贴纸

产品下方的贴纸上记载有数码钢琴的名称、生产编号等信息。

#### ∎修理

如果发生异常时请关闭电源并拔掉电源插头后,联系销售店。

#### ■商标

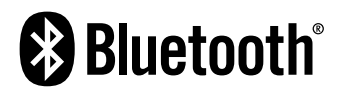

<sup>\*</sup> Bluetooth<sup>®</sup> 为 Bluetooth SIG,Inc. 所登录的商标。株式会社河合乐器制作所经正规取得许可后方才使用。 其他的商标以及商号则归属为各自所有者。

<sup>\*</sup> Windows 为 Microsoft Corporation 的登录商标。

<sup>\*</sup> Mac 以及 iPad 为 Apple Inc. 的登录商标。

<sup>\*</sup> 另外,本使用说明书记载的公司名称以及商品名称为其各自商标或登录商标。

目录

| 重要安全说明             | 3 |
|--------------------|---|
| 产品中有毒有害物质或元素的名称及含量 | 6 |
| 前言                 | 7 |
| 目录                 | 8 |

### 用前准备

| 部件名称和功能<br>(Part Names and Functions)                      | 9 |
|------------------------------------------------------------|---|
| 设置钢琴<br>(Setting Up the Piano)1                            | 0 |
| 调节踏板支撑螺栓<br>(Adjusting the Pedal Support Bolt) 1           | 0 |
| 调节音量 / 使用耳机<br>(Adjusting the Volume / Using Headphones) 1 | 1 |

### 弹奏钢琴

| 选择音色 (Selecting Sounds) 12  |
|-----------------------------|
| 使用踏板 (Using the Pedals)13   |
| 双音色演奏模式 (Dual Mode) 14      |
| 双人演奏模式 (Four Hands Mode) 16 |
| 节拍器 (Metronome) 17          |

### 内置乐曲

### 录音器

| 录音器(Recorder)                  | 30 |
|--------------------------------|----|
| 播放一首乐曲(Playing back a song)    | 31 |
| 删除录制乐曲(Erasing Recorded Songs) | 31 |

### 设置

| 键盘和音色设置                             |    |
|-------------------------------------|----|
| (Keyboard and Sound Settings)       | 32 |
| 1 混响 (Reverb)                       | 33 |
| 2 移调 (Transpose)                    | 34 |
| 3 全音域音质调节 (Tone Control)            | 35 |
| <b>4</b> 调音 (Tuning)                | 36 |
| 5 琴键力度 (Touch)                      | 36 |
| 6 智能设置 (Smart Mode)                 | 37 |
| 7 延音踏板 (Damper Noise)               | 38 |
| 8 88 键音量 (Key Volume)               | 39 |
| 9 启动设置 (Startup Settings)           | 40 |
| 10 耳机声音效果 (Spatial Headphone Sound) | 41 |
| 11 耳机类型 (Phones Type)               | 42 |
| 12 Bluetooth <sup>®</sup> MIDI      | 43 |
| 13 显示器自动关闭 (Auto Display Off)       | 43 |
| 14 自动关机设置 (Auto Power Off)          | 44 |
| 15 初始化 (Factory Reset)              | 44 |
| 15 初始化 (Factory Reset)              | 44 |

### 附录

| 故障排除 (Troubleshooting) 45                         |
|---------------------------------------------------|
| 音色名 / 演示乐曲一览表<br>(Sound / Demo Song Lists)        |
| 魔法音乐会乐曲一览表<br>(Concert Magic Song List)           |
| 教程乐曲一览表<br>(Lesson Function Song Lists)           |
| 连接其它设备<br>(Connecting to Other Devices) ........5 |
| CN29 安装指南 (Assembly Instruction) 53               |
| 技术规格 (Specifications) 57                          |
|                                                   |

### 部件名称和功能(Part Names and Functions)

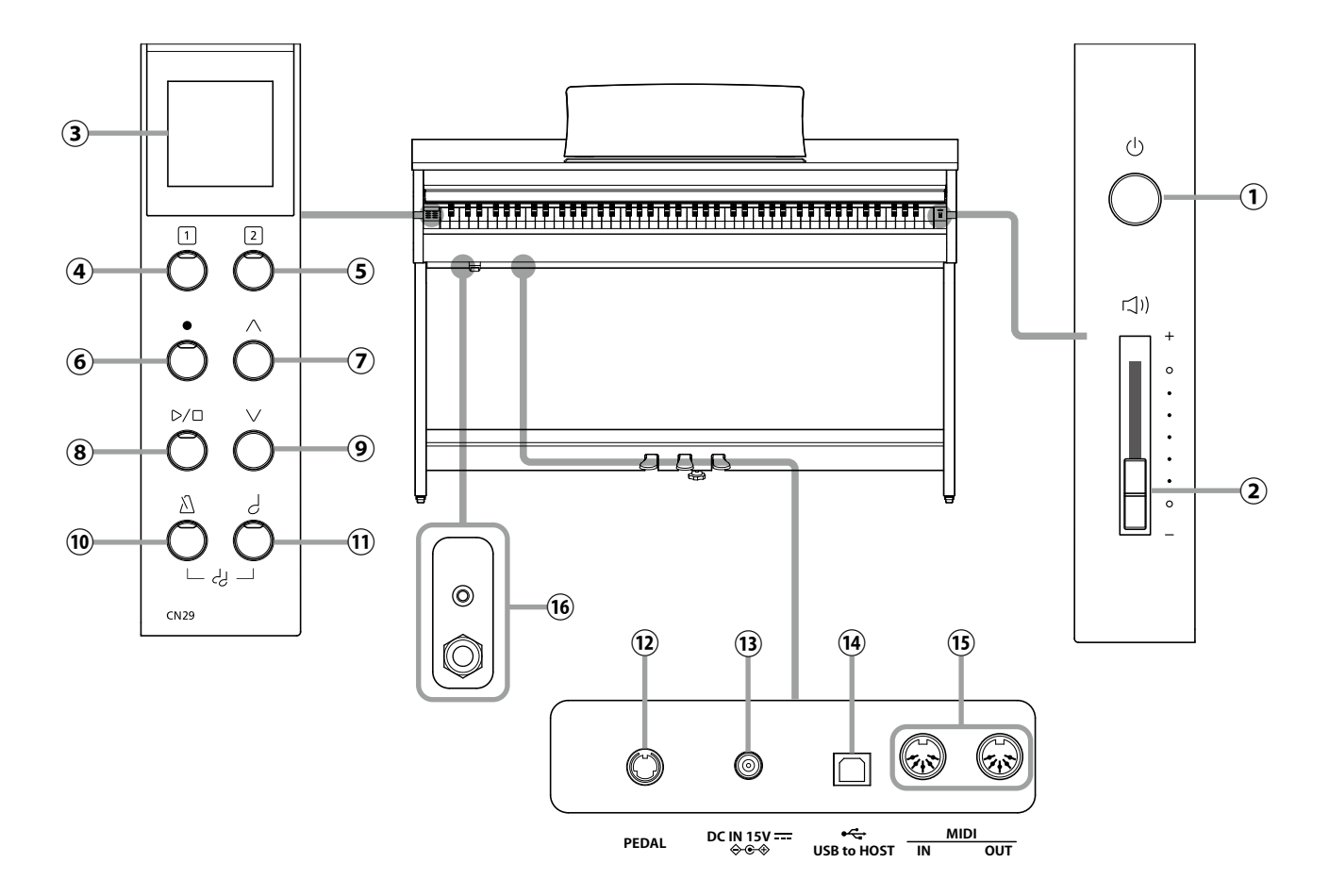

①电源按钮

此按钮用于开启或关闭本数码钢琴。请确保弹奏后关闭乐器 电源。

#### 2 主音量滑条

主音量滑条控制本数码钢琴内部扬声器和所连接耳机的音 量水平。

③ 显示器
 128×128 Dot 有机 EL 显示器。
 会显示功能名称和数值信息。

④ [1] 按钮 当选择表示[1]的功能时使用。

⑤[2] 按钮当选择表示[2]的功能时使用。

⑥ 录音按钮 此按钮用于将作品录制到本数码钢琴内存。

⑦"上"[▲]按钮 当选择菜单,或是增加数值时使用。

⑧开始 / 停止按钮 此按钮用于开始 / 停止播放存储于内存的录音器乐曲和本数 码钢琴内置教程乐曲。 ⑨"下"[▼]按钮当选择菜单,或是减少数值时使用。

⑩ 节拍器按钮
 此按钮用于开启 / 关闭节拍器功能,并可以调节节拍器的速度、拍号和音量。

音色选择按钮
 此按钮用于选择弹奏钢琴时所聆听到的音色。

② 踏板接口 (PEDAL)此接口用于将本数码钢琴的踏板板连接至乐器。

③ DC IN 插孔 此插孔用于连接 AC 电源适配器。

④ USB 插孔 (USB to HOST) 用市场上销售的 USB 数据线和电脑连接, MIDI 装置也能够 识别, 并传送、接收 MIDI 信息。

① MIDI 输入 / 输出插孔 (MIDI IN/OUT) 这些插孔用于将数码钢琴与例如其他乐器或电脑等外部 MIDI 设备连接, 传送和接收 MIDI 信息。

16 耳机插孔 (PHONES jacks) 这些插孔用于将耳机与数码钢琴连接。两副耳机可同时连接 并使用。

### 设置钢琴(Setting Up the Piano)

#### 1. 连接电源适配器

如下图所示,请将 AC 电源适配器连接到位于乐器底面的 "DC IN" 插孔。

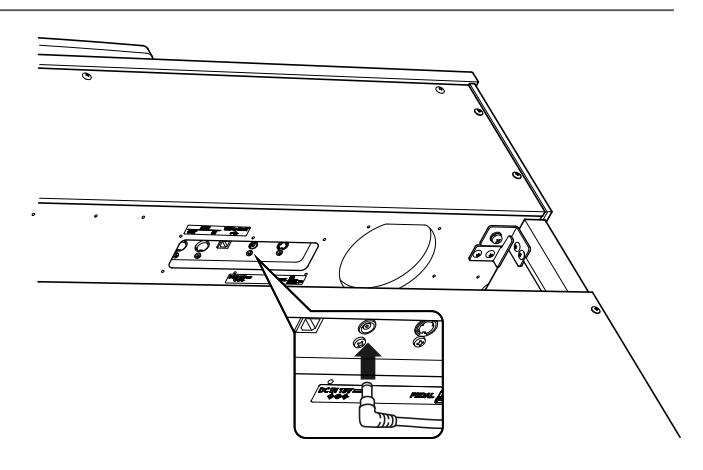

#### 2. 将电源适配器连接插座

将 AC 电源适配器连接到 AC 插座。

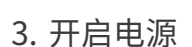

按位于右手侧的电源开关。 "音色选择"按钮的LED显示灯将开启,再次按下电源开关时, 电源将会关闭。

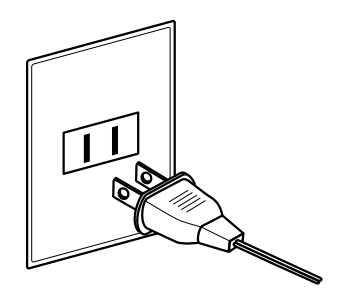

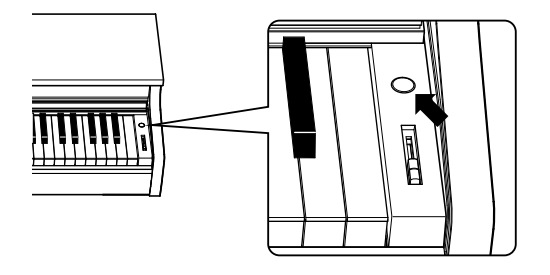

### 调节踏板支撑螺栓Adjusting the Pedal Support Bolt)

踏板支撑螺栓附着于踏板板的底部,有助于踩下踏板时保持 稳定。逆时针拧动螺栓,直到它与地面接触并牢固地支撑踏 板。

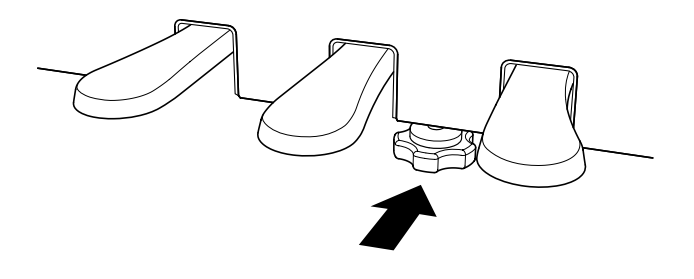

### 调节音量 / 使用耳机(Adjusting the Volume / Using Headphones)

#### ∎调节音量

CN29 数码钢琴主机的右侧有一个用来调节音量的主音量滑 条,把滑条向上滑动,则增大音量,把滑条向下滑动,则减 小音量。 请在弹奏琴键发音的同时,调节音量。

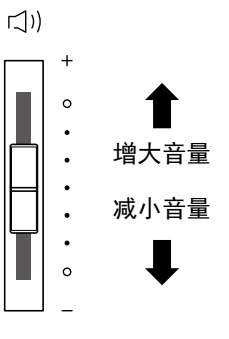

■使用耳机

把耳机连接线插入 CN29 数码钢琴底部插孔面板的 "PHONES"插口。连接耳机后, 主机扬声器将不发声。

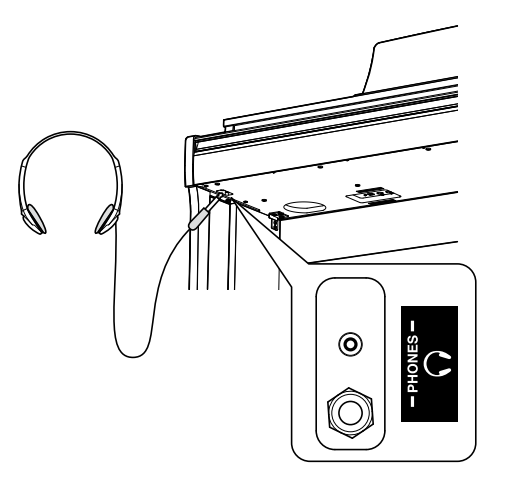

■使用耳机挂钩

不使用耳机的时候,可以把耳机挂在耳机挂钩上。 如需使用耳机挂钩时,请按图示进行安装。

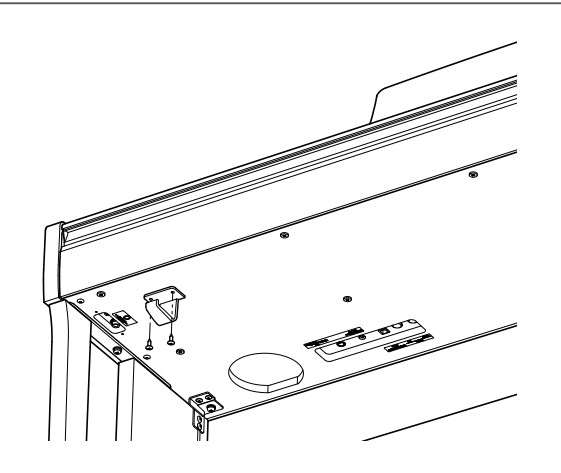

CN29 数码钢琴内置 19 种不同的音色, 可以通过两种方式选择。 当数码钢琴开启时, 自动默认选择 SK 音乐会三角钢琴音色。

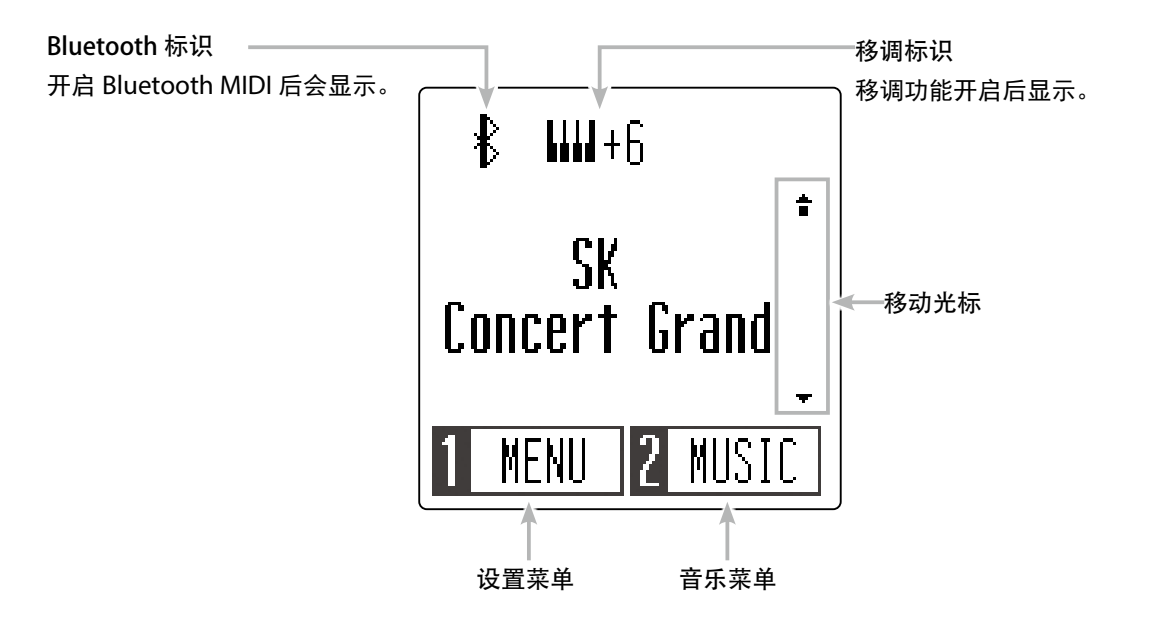

#### ■音色的选择方法1

按下"上"[▲]按钮后, 会跳转下一个音色、按下"下"[▼]按钮后, 会跳转上一个音色。 同时按"上"[▲]和"下"[▼]按钮时, 会选择 SK 音乐会三角钢琴音色。

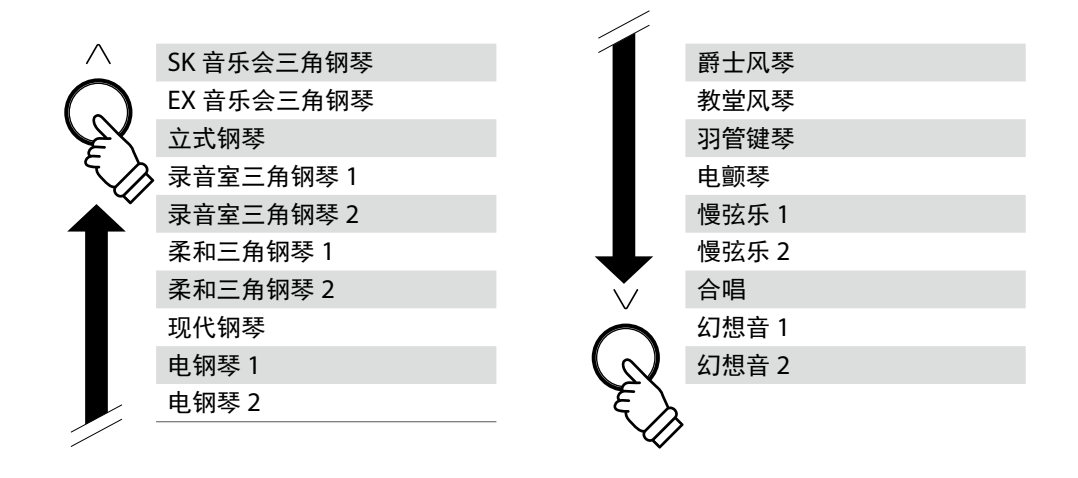

#### ■音色的选择方法 2

重复按"音色选择"按钮,循环 19 种可选择的乐器音色。

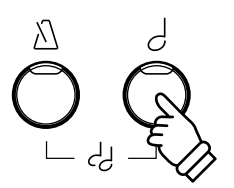

### 使用踏板(Using the Pedals)

踏板有延音踏板 / 保留音踏板 / 柔音踏板。这些都 是在弹奏钢琴的时候使用的, 请按照下面的指示来 操作。

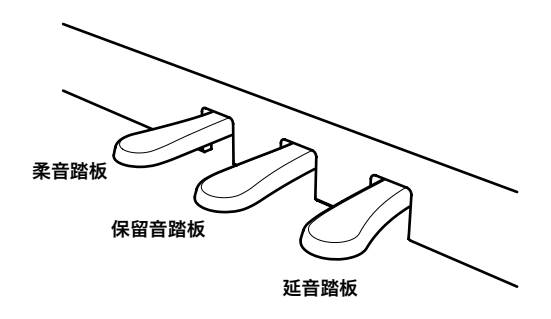

#### ■延音踏板(右边的踏板)

踩下延音踏板,可以延长音符的长度,即便演奏者手离开键 盘,音符也不会中断。

根据用户使用踏板的情况不同, 可调节余音的长短。(支持 半踏板)

#### ■柔音踏板(左边的踏板)

踩下柔音踏板可以使音量减小,同时使音色变得柔和。选择 爵士风琴的时候,回转效果的速度也可以进行(慢/快)切 换。

\*根据所选音色不同,有效果不明显的情况。

#### ■保留音踏板(中间的踏板)

按下琴键后,手指离开琴键前踩下保留音踏板时,仅有此琴 键会有余音效果。 踩下保留音踏板之后按下的琴键则为正常乐音。

■踏板支撑螺栓

如果踏板支撑螺栓没能与地面接触,可能导致踏板板损坏。 请确保螺栓充分延展,牢固地支撑踏板。

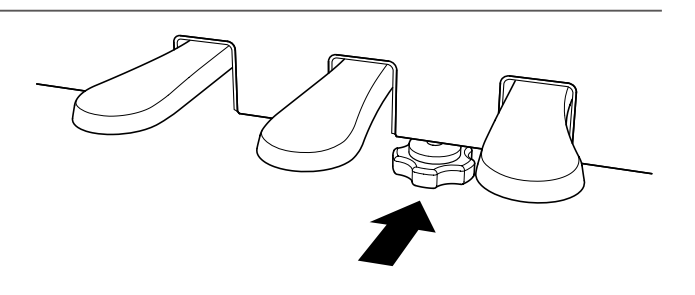

#### ■三角大钢琴触感踏板系统

CN29 数码钢琴的踏板配置了三角大钢琴的触感踏板系统,和以往的踏板相比负重增强,使 3 个踏板都有接近于三角大钢琴 SK-EX 的柔音、延音、和保留音的重量感。

### 双音色演奏模式(Dual Mode)

双音色演奏模式功能可以实现两种音色重叠播放,制造更复杂的音色。 例如,钢琴音色可以与慢弦乐音色重叠播放,或电钢琴音色与羽管键琴音色重叠播放等。

■开启双音色演奏模式:方法1

同时按"音色选择"和"节拍器"按钮。

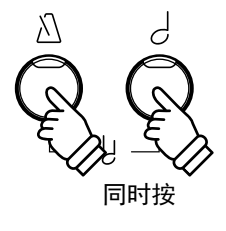

■开启双音色演奏模式:方法2

在主页面按[1]按钮,进入设置菜单。 按"上/下"[▲/▼]按钮,选择[Dual]后,再按[1]按钮。

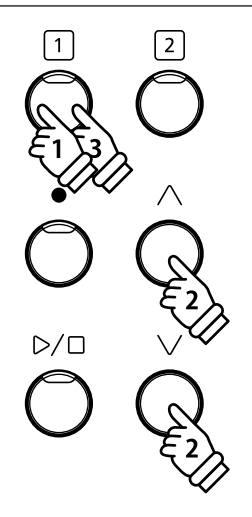

■音色选择

按"音色选择"按钮,切换可以变更音色的声部。

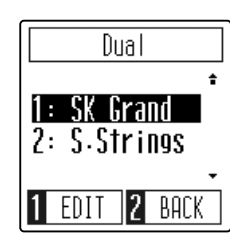

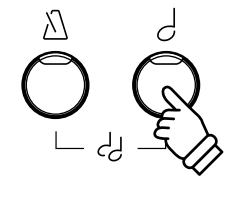

按"上/下"[▲/▼]按钮,变更已选声部的音色。

\*可对反色显示的声部进行变更。

\* 音色将按照第 12 页的音色顺序变更。

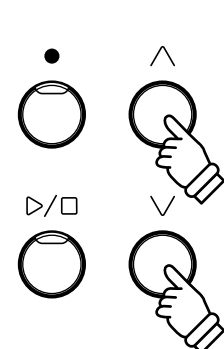

#### ∎调节音量平衡

按下[1]按钮后,进入音量平衡调节模式。 可通过"上/下"[▲/▼]按钮来调节音量平衡。

同时按"上/下"[▲/▼]按钮则返回初期值状态。

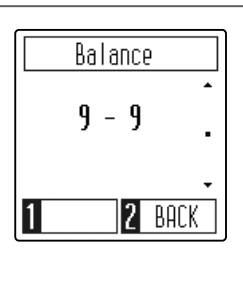

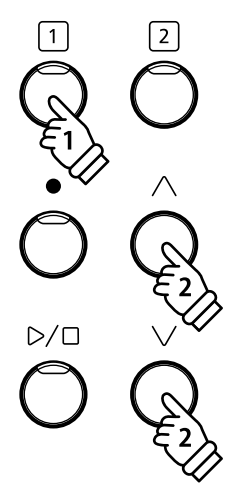

■退出双音色演奏模式

同时按"音色选择"和"节拍器"按钮。 另外,也可通过按[2]按钮,进入设置菜单画面来退出双音 色演奏模式。

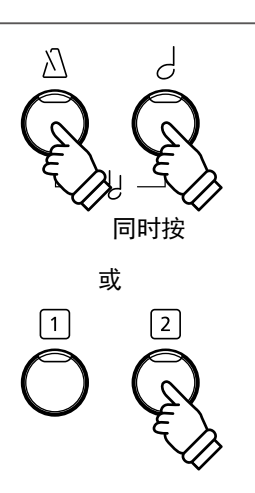

### 双人演奏模式(Four Hands Mode)

双人演奏模式功能将琴键分为独立的低音和高音部分,将右侧的延音踏板和左侧的柔音踏分别作为每一部 分独立的延音踏板使用。每个部分的音阶和音高都可以进行调节,两位演奏者可以在同一台数码钢琴中演 奏相同的音调。

■开启双人演奏模式

在功能选择模式下通过"上/下"[▲/▼]按钮来选择双钢 琴模式,然后按[1]按钮。

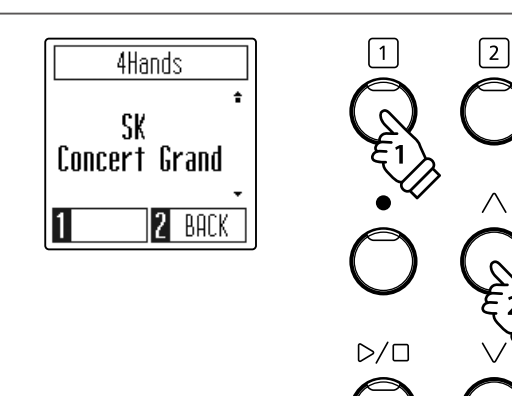

#### ■变更音色

可通过"上/下"[▲/▼]按钮或"音色选择"按钮来选择 音色。

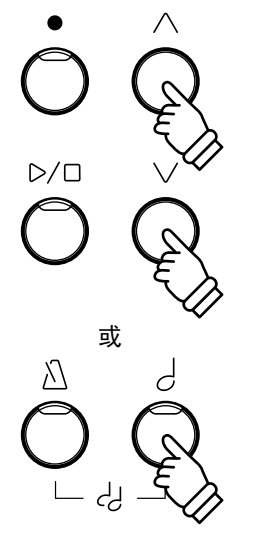

#### ■退出双人演奏模式

按[2]按钮后,进入功能选择模式。

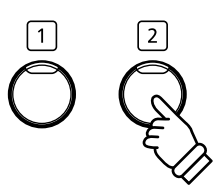

### 节拍器(Metronome)

节拍器通过提供稳定的节奏来帮助学习者以一致的速度完成演奏。 节拍器的拍号, 音量和速度可以自由地调节。

#### ■开启和关闭节拍器

按"节拍器"按钮。节拍器开始计数,并且"节拍器"按钮的 LED 显示灯将开启,表示节拍器正在使用。

\* 节拍器默认 1/4 拍号和 120 节拍速度。

再一次按"节拍器"按钮,停止节拍器。

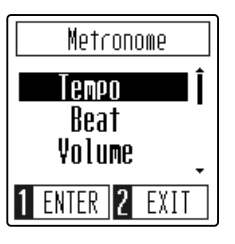

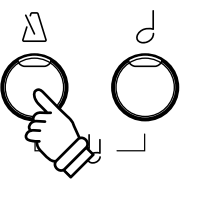

#### ■调节节拍器速度(Tempo)

按"上 / 下" [▲ / ▼] 按钮选择节拍, 然后按[1] 按钮进入 节拍设定模式。通过"上 / 下" [▲ / ▼] 按钮来选择拍子。

可在 10 ~ 300 的范围内设置。 设定值所对应的音乐用语也将表示在显示器上。

同时按"上/下" [▲/▼]按钮,可设定为初期值 120。

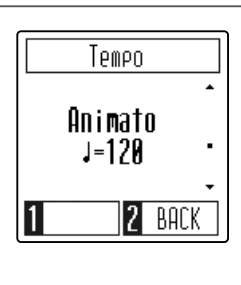

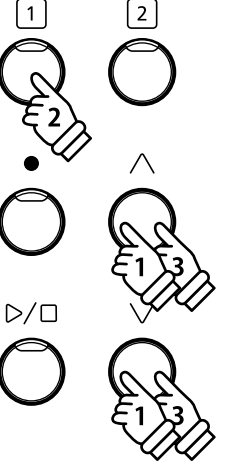

#### ■拍号的设定(Beat)

按"上 / 下" [▲ / ▼] 按钮选择节拍, 然后按[1] 按钮进入 节拍设定模式。通过"上 / 下" [▲ / ▼] 按钮来选择拍子。 (1/4, 2/4, 3/4, 4/4, 5/4, 3/8 和 6/8)

\*选择 1/4 拍号时,没有重音,只有环绕音。

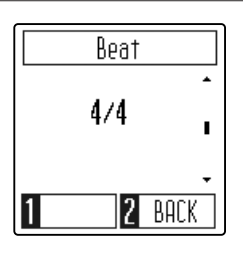

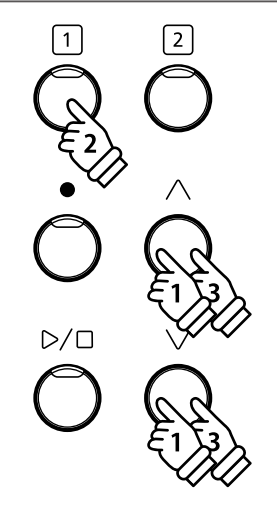

#### ■音量的设定(Volume)

按"上/下"[▲/▼]按钮选择音量,然后按[1]按钮进入 音量设定模式,可通过"上/下"[▲/▼]按钮来调节音量。

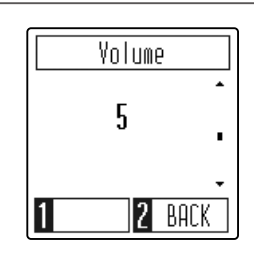

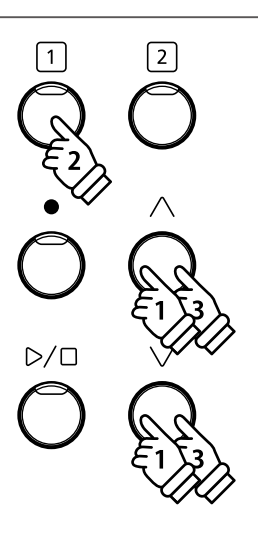

数码钢琴包含一个演示乐曲选集,介绍每种内置音色。

#### 1. 播放演示乐曲

在主页面按[2]按钮,进入音乐菜单模式,然后按"上/下" [▲/▼]按钮来选择演示乐曲,最后按[1]按钮进入演示 模式。

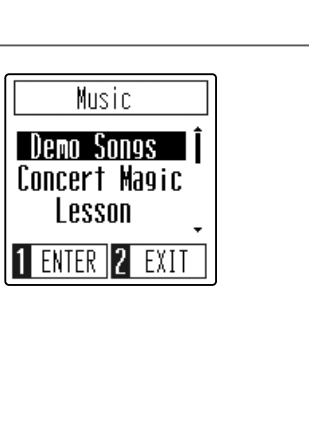

2

1

按"开始 / 停止" 按钮来播放 SK 音乐会三角钢琴音色的演示乐曲。

再按下"开始/停止"按钮,演示乐曲停止。

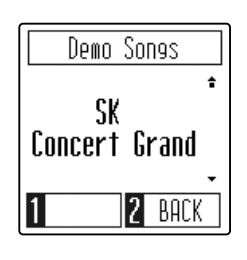

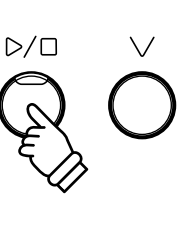

#### 2. 选择演示乐曲或钢琴音乐作品

在演示乐曲播放过程中, 按"上/下"[▲/▼]按钮或"音 色选择"按钮选择音色时, 演示乐曲的音色会同时随之变 化。

\* 音色的选择方法 (第 12 页)

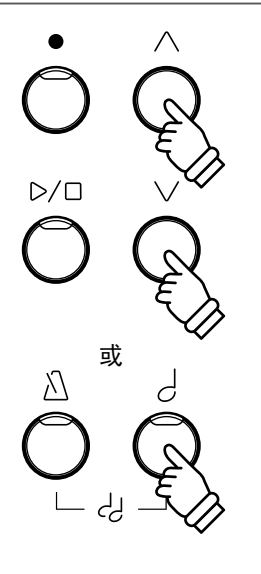

3. 关闭演示模式。

按[2]按钮来关闭演示模式。

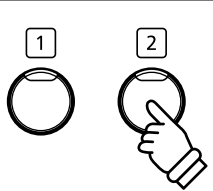

### 教程功能(Lesson Function)

### 1选择教程书或乐曲

CN29 数码钢琴内置 6 种练习曲集。

| 拜尔钢琴教学 (126 首, 其中包括变奏曲 20 首) |
|------------------------------|
| 布尔格缪勒 25 (25 首)              |
| 车尔尼 30 (30 首)                |
| 肖邦华尔兹(19首)                   |
| 艾尔弗雷德基础钢琴 1A                 |
| 艾尔弗雷德基础钢琴 2A                 |

\*教程乐曲列表请参照本说明书的第49页。

#### ■使用教程功能

从内置教程乐曲书中选择1首曲子,按下面的方法进行练习。

1. 反复播放样本乐曲,并记住乐曲。

- 2. 一边播放样本乐曲左手(右手)声部,一边练习样本乐曲的右手(左手)部分。
- 3. 变更节拍速度后练习。

1. 进入教程模式

在音乐菜单模式下选择教程,按[1]按钮进入教程模式。

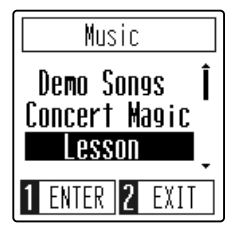

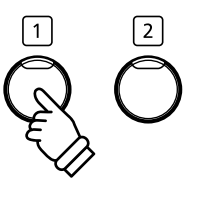

#### 2. 选择教程书

可通过"上/下"[▲/▼]按钮来选择曲目,按[1]按钮进入乐曲选择。

| Lesson         | ] |
|----------------|---|
| Beyer 106 🔒    |   |
| 1 ENTER 2 BACK | J |

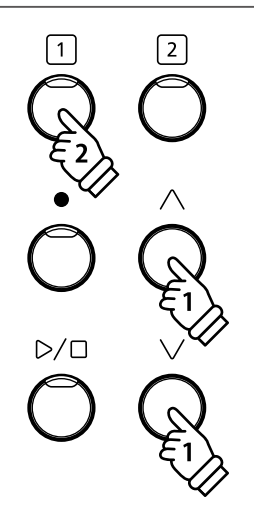

#### 3. 选择教程乐曲

#### 按"上/下"[▲/▼]按钮来选择乐曲。

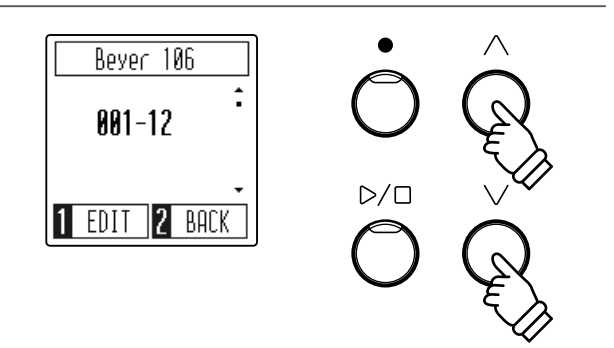

#### ■选择拜尔种类

拜尔总共有 106 个编号, 编号 1 和 2 里各有 12 首和 8 首变 奏曲。

| 拜尔的结构                      |     |  |
|----------------------------|-----|--|
| 1号                         | 主题  |  |
| $1 - 1 \sim 1 - 12$        | 变奏曲 |  |
| 2 号                        | 主题  |  |
| $2\text{-}1\sim2\text{-}8$ | 变奏曲 |  |
| 3 号                        |     |  |
| 4号                         |     |  |
| :                          |     |  |
| 106 号                      |     |  |

### 2 聆听所选择的教程乐曲

此页将详述如何播放和停止所选择的教程乐曲。

#### 1. 播放教程乐曲

(请参考上一页内容选择教程乐曲) 按"开始 / 停止"按钮时,"开始 / 停止"按钮 LED 显示灯将 开启,节拍器将会播放一个计数小节,然后播放乐曲。

\*将自动设定为SK音乐会三角钢琴音色。

再一次按下"开始/停止"按钮,乐曲将停止播放,当再次按下"开始/停止"按钮时,乐曲将从头开始播放。

当教程乐曲播放,按"节拍器"按钮开启/关闭节拍器。

如果想听变更节拍速度的练习曲时,在显示节拍速度的画面时,按"上/下"[▲/▼]按钮来设置节拍速度。

同时按"上/下"[▲/▼]按钮可恢复到原来的节拍速度。

2. 退出教程模式

按2次[2]按钮可关闭教程模式。

|置乐曲

Ł

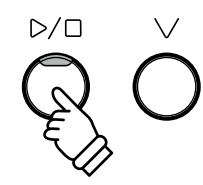

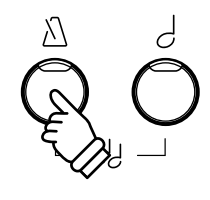

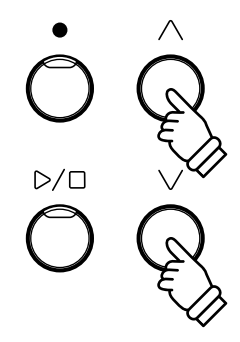

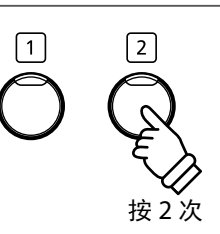

### 3 单独练习左手和右手演奏声部

此页将介绍如何关闭或开启所选择教程乐曲的左手和右手的演奏声部,允许单独练习左手和右手的演奏声部。

■声部选择方法

在教程曲目模式下,按[1]按钮进入声部选择模式,然后再 按"上/下"[▲/▼]按钮,从(左手&右手),(左手),(右手) 中选择播放声部。

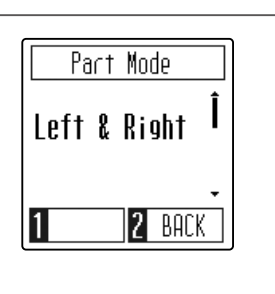

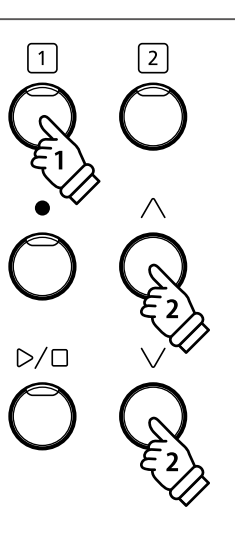

### **1**音乐会魔法是什么?

拥有了音乐会魔法,即便是完全的初学者也可以仅通过选择 40 首预先编制好的乐曲中的 1 首,并以稳定 的节奏和速度轻敲琴键,便可享受音乐会魔法带来的美妙演奏。乐曲名请参考音乐会魔法乐曲一览表(第 48 页)。

### 2 演奏音乐会魔法乐曲

这里对内置音乐会魔法乐曲的选择和演奏方法进行说明。

1. 开启音乐会魔法模式

在音乐菜单模式下选择音乐会魔法,按[1]按钮进入音乐会 魔法模式。

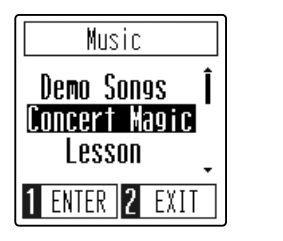

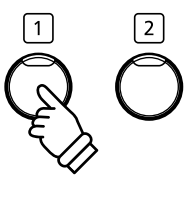

#### 2. 选择音乐会魔法乐曲

可通过"上/下"[▲/▼]按钮来选择乐曲。

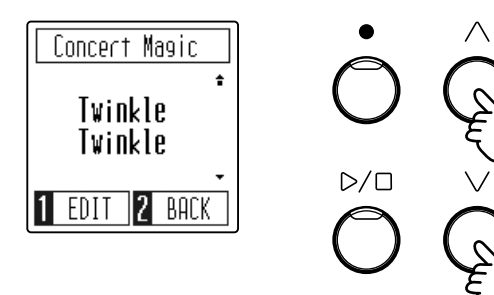

#### 3. 演奏所选的音乐会魔法乐曲

请按琴键。当按下每一个琴键时,乐曲将会连续播放。轻柔 地按琴键将弹奏出柔美的音色,强有力地按琴键则弹奏出洪 亮的音色。

同样,快速地按琴键将加快乐曲的速度,缓慢地按琴键则减 慢速度。

按"音色选择"按钮后,再按"上/下"[▲/▼]按钮可以 变更音色。

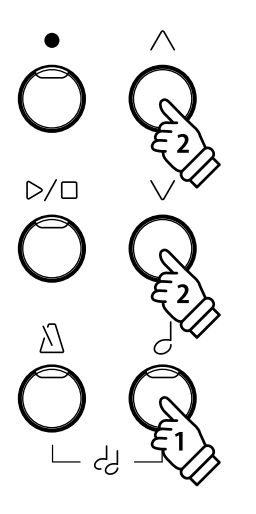

4. 退出音乐会魔法模式

按[2]按钮可关闭音乐会魔法模式。

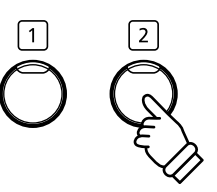

### 3 聆听所选的音乐会魔法乐曲

音乐会魔法乐曲可以作为普通的演示乐曲播放。此功能用于试听乐曲时非常方便。

在音乐会魔法模式下按[1]按钮进入演示模式选择的页面, 然后按"上/下"[▲/▼]按钮选择播放方式。

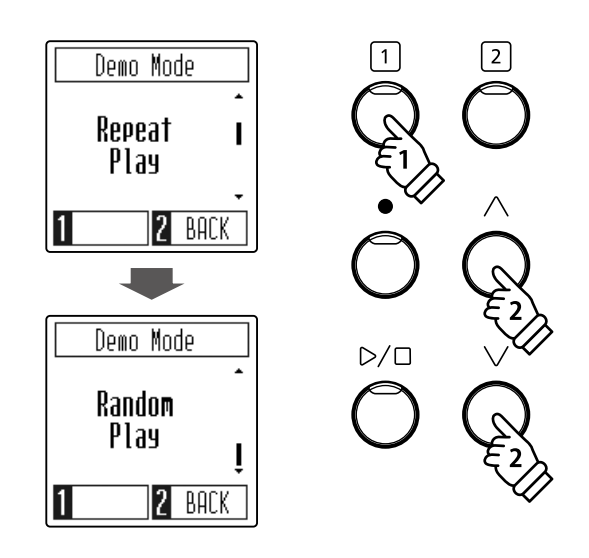

#### ■演示模式

| 演示模式                      | 说明                    |
|---------------------------|-----------------------|
| 全部播放 (All Play)           | 从第1首至第50首按顺序全部重复播放。   |
| 重复播放(Repeat Play/default) | 所选乐曲将会重复循环播放。         |
| 分类播放(Category Play)       | 所选乐曲以及同类曲目将会按照顺序重复播放。 |
| 随机播放(Random Play)         | 随机播放乐曲。               |

按"开始/停止"按钮来播放演示乐曲。

在演示乐曲播放过程中,按"上/下"[▲/▼]按钮,演示 乐曲会随之变化。

再按下"开始/停止"按钮,演示乐曲停止。

### 4 变更音乐会魔法模式 (Concert Magic playing mode)

音乐会魔法模式可以通过设置来变更音乐会魔法的播放模式,无论乐曲类型如何,您都可通过连续并稳定 的轻敲任何一个琴键,即可享受音乐会魔法带给您的美妙演奏。

#### ■音乐会魔法模式

| 音乐会魔法模式 | · "类型 · · · · · · · · · · · · · · · · · · · | 踏板    |
|---------|---------------------------------------------|-------|
| 标准      | 音乐会魔法乐曲将根据自有的乐曲类型进行演奏。                      | 柔音踏板  |
| 稳定节拍    | 所有的音乐会魔法乐曲将通过持续稳定的轻敲琴键进行演奏。                 | 保留音踏板 |

#### ■变更音乐会魔法模式

在音乐会魔法模式下,按[1]按钮后,再按"上/下"[▲/▼] 按钮来选择模式。

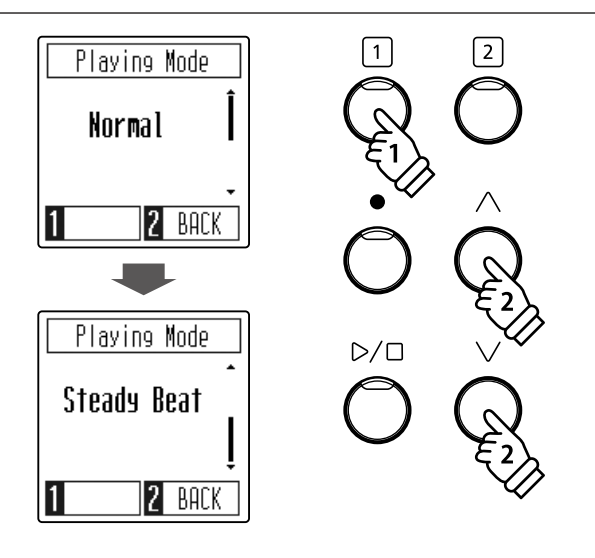

### 5 音乐会魔法乐曲类型(Concert Magic song arrangement types)

音乐会魔法乐曲分为三种不同的乐曲类型:简易节拍型(EB),旋律演奏型(MP),以及技巧型(SK)。每 一种类型都需要不同技术水平来进行完美的演奏。

#### ■简易节拍型

EB

简易节拍型为最简单的类型,只需通过连续稳定的轻敲任何一个琴键即可完成演奏。 例如,当演奏《Für Elise》时,连续稳定的节奏将贯穿整首乐曲。

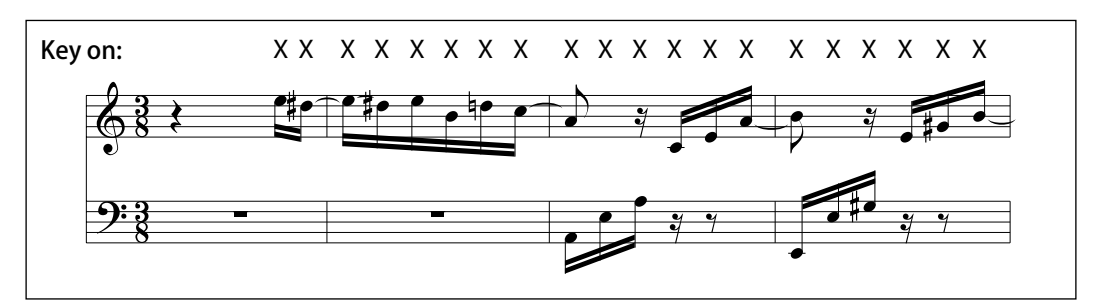

#### ■旋律演奏型

田氏

MP

对于熟悉乐曲的演奏者来说,非常容易掌握旋律演奏型。您可以轻敲任意一个琴键并弹奏出旋律的节奏,即可完成演奏,也 可以伴随着节奏歌唱更有助于完成演奏。

例如,当弹奏《Twinkle, Twinkle, Little Star》时,应弹奏出旋律的节奏。

\* 使用音乐会魔法模式演奏快节奏乐曲时, 可以用两根手指相互交替弹两个不同的琴键从而加快演奏速度。

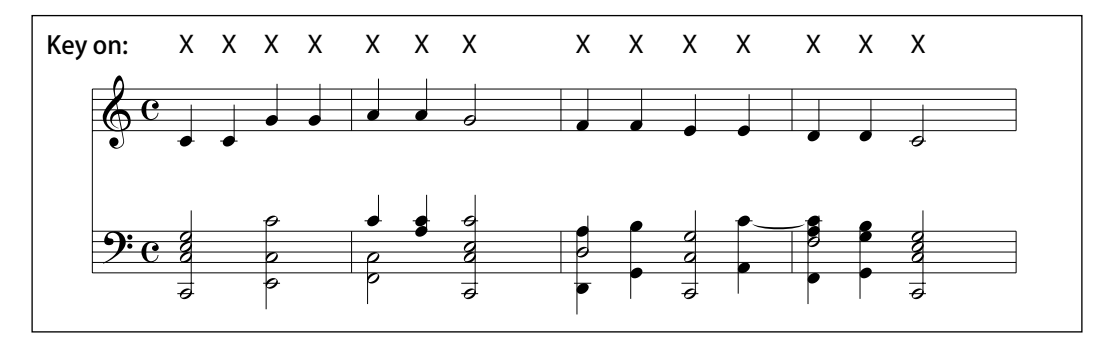

#### ■技巧型

SK

这些乐曲的难度从适中到较难, 演奏这些曲目时, 既要弹奏出旋律的节奏还要演绎好伴奏的节奏。 例如, 当演奏《Waltz of the Flowers》时, 应演奏出旋律和伴奏的节奏。

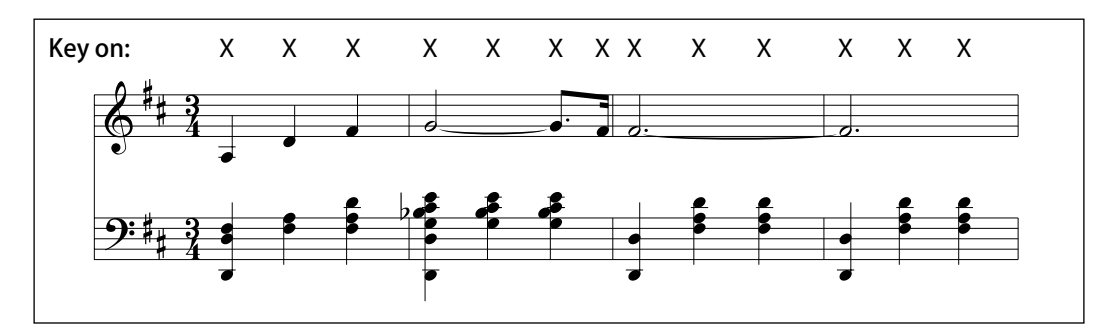

# 6 音乐会魔法乐曲列表 (Concert Magic song list)

| 编号  | 乐曲名称                          |    |
|-----|-------------------------------|----|
|     |                               |    |
| 儿童副 | 欢曲                            |    |
| 1   | Twinkle, Twinkle, Little Star | MP |
| 2   | I'm A Little Teapot           | MP |
| 3   | Mary Had A Little Lamb        | MP |
| 4   | London Bridge                 | MP |
| 5   | Row, Row, Row Your Boat       | MP |
| 6   | Frère Jacques                 | MP |
| 7   | Old MacDonald Had A Farm      | MP |
|     |                               |    |
|     | -i 11                         |    |

| 全诞 | 次田                            |    |
|----|-------------------------------|----|
| 8  | Hark The Herald Angels Sing   | MP |
| 9  | Jingle Bells                  | MP |
| 10 | Deck The Halls                | MP |
| 11 | O Come All Ye Faithful        | MP |
| 12 | Joy To The World              | MP |
| 13 | Silent Night                  | MP |
| 14 | We Wish You A Merry Christmas | MP |

#### 美国古典歌曲 Battle Hymn Of The Republic 15 MP 16 Yankee Doodle MP Londonderry Air 17 EB 18 Clementine MP Auld Lang Syne 19 MP 20 Oh Susanna SK The Camptown Races 21 MP 22 When The Saints Go Marching In EB 23 The Entertainer SK

| 编号  | 乐曲名称                                | 类型 |
|-----|-------------------------------------|----|
|     |                                     |    |
| 经典道 | 走集                                  |    |
| 24  | William Tell Overture               | SK |
| 25  | Andante from Symphony No.94 (Haydn) | MP |
| 26  | Für Elise                           | EB |
| 27  | Clair De Lune                       | SK |
| 28  | Skater's Waltz                      | SK |
| 29  | Blue Danube Waltz                   | SK |
| 30  | Gavotte (Gossec)                    | SK |
| 31  | Waltz Of The Flowers                | SK |
|     |                                     |    |
| 特别团 | <b>Ž</b> 典                          |    |
| 32  | Bridal Chorus                       | MP |
| 33  | Wedding March                       | SK |
| 34  | Pomp And Circumstance               | SK |
|     |                                     |    |
| 各国歌 | 次曲                                  |    |
| 35  | When Irish Eyes Are Smiling         | EB |
| 36  | Chiapanecas                         | SK |
| 37  | Santa Lucia                         | SK |
| 38  | Funiculì Funiculà                   | SK |
| 39  | Romance De L'amour                  | EB |
| 40  | My Wild Irish Rose                  | EB |
|     |                                     |    |

内置乐曲

### 录音器(Recorder)

CN29 数码钢琴可以录制三首不同的乐曲,存储于内存中,并可以通过操作按钮来进行播放。

1. 开启录音模式

按"录音"按钮,"录音"按钮的 LED 显示灯将开始闪烁。

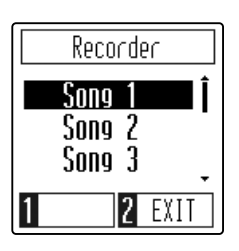

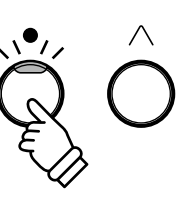

2. 选择乐曲

按"上 / 下" [▲ / ▼] 按钮选择乐曲。 如果已经录音过的歌曲再录音的话, 以前有的数据将会被清 除, 从而记录为新的演奏数据。

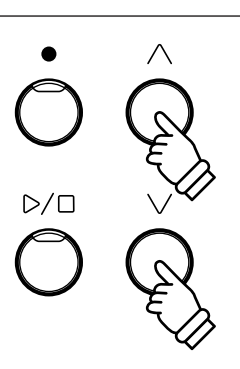

 $\triangleright / \Box$ 

3. 开启乐曲录音器

演奏开始的时候将会自动开始录音。此时"录音"按钮和"开 始 / 停止"按钮的 LED 显示灯点亮。

き 音 認

按"开始/停止"按钮也可以开始录音。

4. 停止乐曲录音器

按"开始 / 停止"按钮。"开始 / 停止"按钮和"录音"按钮的 LED 显示灯将关闭, 停止录音。

被录音的乐曲后方显示"¥"。

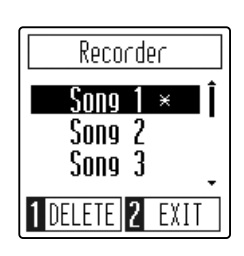

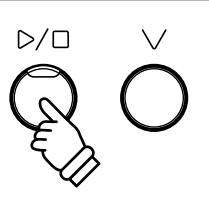

### 播放一首乐曲(Playing back a song)

#### 播放录制乐曲。

#### ■选择乐曲编号

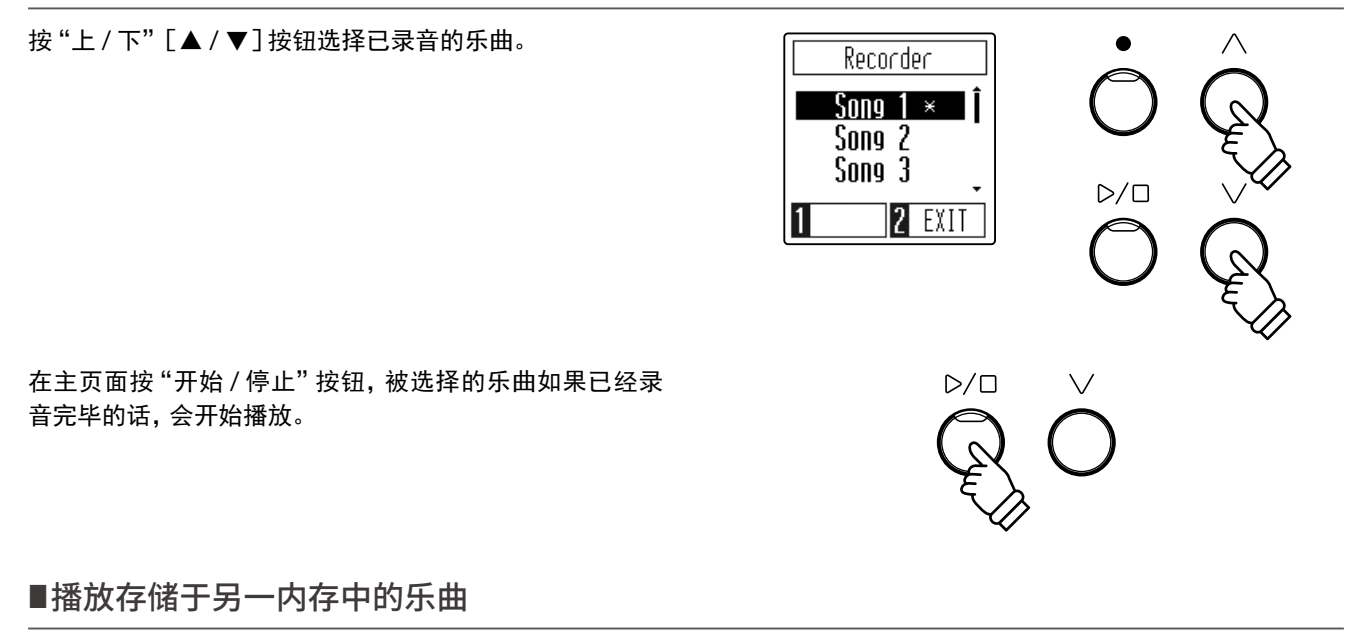

按"开始 / 停止"按钮后, LED 显示灯亮灯, 乐曲开始播放。

### 删除录制乐曲(Erasing Recorded Songs)

警告:此操作将删除存储于内存中的三首乐曲,并将无法恢复。

#### ■删除录制乐曲

按"上 / 下" [▲ / ▼] 按钮来选择想要消除的乐曲。 按[1] 按钮, 进入乐曲删除模式。 按[1] 按钮, 选择的乐曲将被删除。

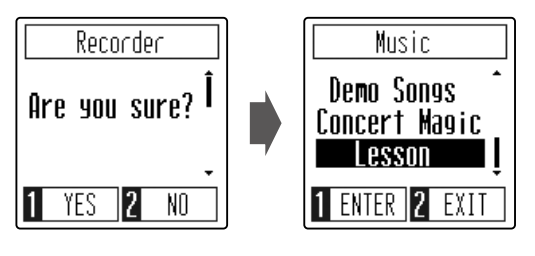

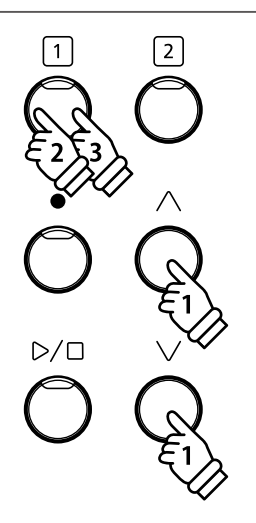

 $\triangleright / \Box$ 

### 键盘和音色设置(Keyboard and Sound Settings)

可以通过各种丰富多样的设置,来享受演奏带给您的愉悦。

#### ■键盘和音色设置

设定有以下内容。

|     | 设定项目                            | 初始设定    |
|-----|---------------------------------|---------|
| 1.  | 混响(Reverb)                      | 开启      |
| 2.  | 移调(Transpose)                   | 0       |
| 3.  | 全音域音质调节(Tone Control)           | 关闭      |
| 4.  | 调音(Tuning)                      | 440.0Hz |
| 5.  | 琴键力度(Touch)                     | Normal  |
| 6.  | 智能设置(Smart Mode)                | Normal  |
| 7.  | 延音踏板 (Damper Noise)             | 5       |
| 8.  | 88 键音量(Key Volume)              | 关闭      |
| 9.  | 启动设置(Startup Settings)          | -       |
| 10. | 耳机声音效果(Spatial Headphone Sound) | Normal  |
| 11. | 耳机类型 (Phones Type)              | Normal  |
| 12. | Bluetooth <sup>®</sup> MIDI     | 开启      |
| *   | MIDI 设置                         | -       |
| 13. | 显示器自动关闭(Auto Display Off)       | 5 分钟    |
| 14. | 自动关机设置(Auto Power Off)          | 关闭      |
| 15. | 初始化(Factory Reset)              | -       |

\*关于 MIDI 设置的详细内容请参考以下内容。

https://www.kawai-global.com/support/manual/

设置

### 1 混响 (Reverb)

混响设置是指在音乐中加入混响效果,来增添演奏的美感与韵味。当用户在选择一种音色后,混响效果将被 自动设定为此音色最匹配的类型。当然,也可自行调节成其它混响类型。

#### ■混响的种类

| 混响类型      | 效果              |
|-----------|-----------------|
| 关闭        | 解除混响效果。         |
| 房间音效混响    | 模拟小排练室的氛围。      |
| 休息厅音效混响   | 模拟钢琴休息厅的氛围。     |
| 小型音乐厅音效混响 | 模拟小型音乐厅的氛围。     |
| 大型音乐厅音效混响 | 模拟大型音乐厅或剧院的氛围。  |
| 现场音乐厅音效混响 | 模拟现场音乐厅或者舞台的氛围。 |
| 大教堂音效混响   | 模拟大教堂的氛围。       |

#### ■改变混响类型

在主页面按[1]按钮,进入设置菜单。按"上/下"[▲/▼] 按钮,选择"混响",再按[1]按钮,进入混响选择模式。

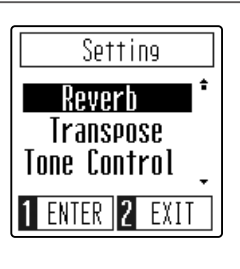

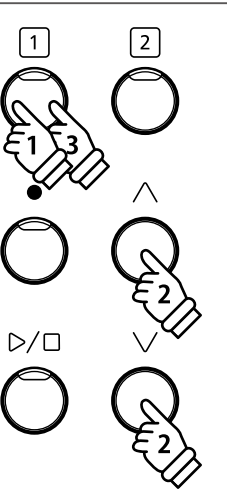

按"上 / 下" [▲ / ▼] 按钮, 选择混响的类型。 每种音色都能设置混响。

同时按"上/下"[▲/▼]按钮,各音色的混响类型恢复为 初始设置。

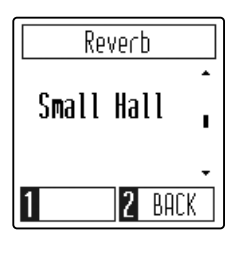

# **2** 移调 (Transpose)

移调功能可以以半个音阶为单位对键盘进行整体移调。与音调不一样的乐器合奏或为演唱者进行伴奏时, 不改变弹奏的琴键也可以简单移调。

若使用对应开启 / 关闭的琴键, 可以在不改变设定值的同时开启或关闭移调功能。设定移调值后移调功能开启。

#### ■移调的设定

在设置菜单选择"移调",按[1]按钮,进入移调模式。 按"上/下"[▲/▼]按钮,设置移调。 (可设置范围为 -12 ~ +12)

同时按"上/下" [▲/▼]按钮,恢复为"0"。

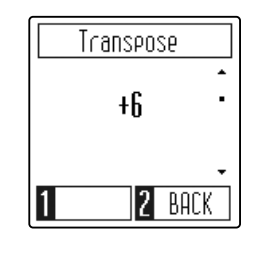

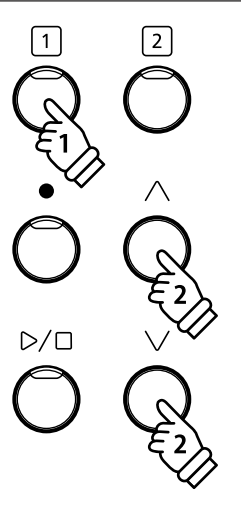

### **3**全音域音质调节 (Tone Control)

全音域音质调节是指,演奏者可根据演奏需要或钢琴放置场所来设定最为合适的音质。

#### ■全音域音质调节设置

在设置菜单选择"全音域音质调节",按[1]按钮,进入全音 质音色调节选择模式。 将全音域音质调节类型选择为"明亮度"时,可以对"明亮度" 的强弱进行调节。 按"上/下"[▲/▼]按钮,选择全音域音质调节的类型。

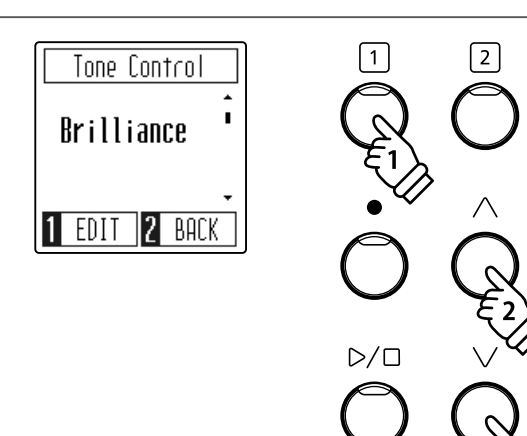

#### ■音调控制的种类

| 种类                | 效果                    |
|-------------------|-----------------------|
| 降半音 (Flat/defalt) | 与音调控制无关。              |
| 明亮度(Brilliance)   | 调节音色的明亮度。             |
| 低音加强 (Bass Boost) | 突显低音的音质。              |
| 低音减弱(Bass Cut)    | 低音较弱的音质。              |
| 中音域加强 (Mid Boost) | 突显中音域,音质稍硬。           |
| 响度(Loudness)      | 即便是小音量,也可达到通常音量的音质效果。 |
| 鲜亮(Bright)        | 华丽且明亮的音质。             |
| 柔和 (Mellow)       | 安静且柔和的音质。             |

#### ■音色明亮度的调节

按[1] 按钮, 进入明亮度调节模式。 按"上 / 下" [▲ / ▼] 按钮, 调节音色的明亮度。

同时按"上/下" [▲/▼]按钮,明亮度恢复为"0"。

音色明亮度可以设定的范围在 "-10 ~ +10" 之间。 数值越大, 音色越明亮。

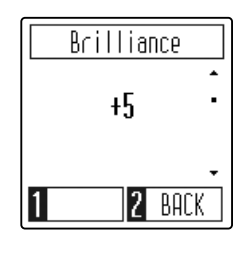

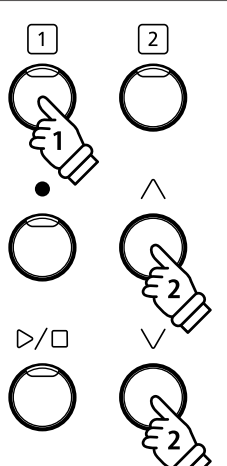

### **4**调音 (Tuning)

调音设置可以调节 CN29 数码钢琴的音调, 以 0.5Hz 为单位升高或降低, 并且与其它乐器合奏时更为有用。 购入此数码钢琴时默认设置为 440.0Hz。

#### ∎调音的设定

在设置菜单选择"调音",按[1]按钮,进入调音模式。 按"上/下"[▲/▼]按钮,设置调音。

同时按"上/下" [▲/▼]按钮,恢复为"440.0Hz"。

\* 设定范围为 427.0 ~ 453.0Hz。

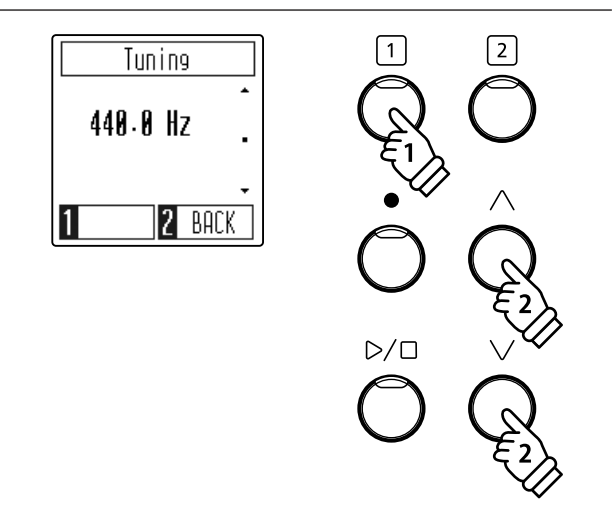

### 5 琴键力度 (Touch)

如原声钢琴一样,当用力弹奏琴键时,CN29 数码钢琴会发出较洪亮的声音,而轻柔弹奏时则较柔和。音量 的强弱、音调的特质,都与弹奏琴键的力度和速度直接相关。这种构造在数码钢琴中被称作"触感"。 琴键力度的设置可以便利地调节琴键的触感。此数码钢琴提供了4种不同的琴键力度设置。

| 琴键力度类型 | 效果                                                        |
|--------|-----------------------------------------------------------|
| 关      | 无论怎样高强度弹奏琴键, 此设置状态下发出固定的音量。<br>此种设置适用于如风琴、羽管键琴等具有固定音域的音色。 |
| 轻      | 使用轻柔的力度弹奏时, 可以产生较大的音量。<br>此种设置适用于儿童和初学者或者指部力量仍在成长中的人群。    |
| 标准(默认) | 复制原声钢琴触感度。                                                |
| 重      | 需要较强的力度才能弹奏出较大的音量。此种设置适用于指部力量较强的弹奏者。                      |

#### ■改变琴键力度类型

在设置菜单选择"琴键力度",按[1]按钮,进入琴键力度模式。

按"上/下"[▲/▼]按钮,选择琴键力度的类型。

|   | Touch  |           |
|---|--------|-----------|
|   | Normal | Î         |
| 1 | 2      | •<br>BACK |

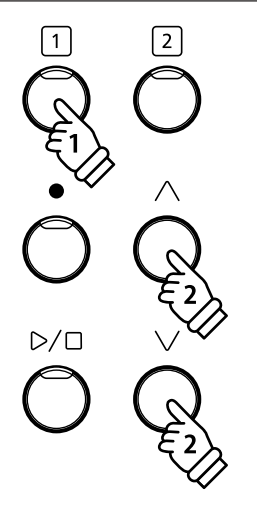

置

设

### 6 智能设置 (Smart Mode)

选择智能设置的话,即使不了解详细的调音内容,也可以通过此设定轻松享受钢琴调音带来的乐趣。

#### ■选择智能设置

在设置菜单选择"智能设置",按[1]按钮,进入智能设置模式。 按"上/下"[▲/▼]按钮,选择智能设置的类型。

同时按"上/下" [▲/▼]按钮,恢复为"标准"。

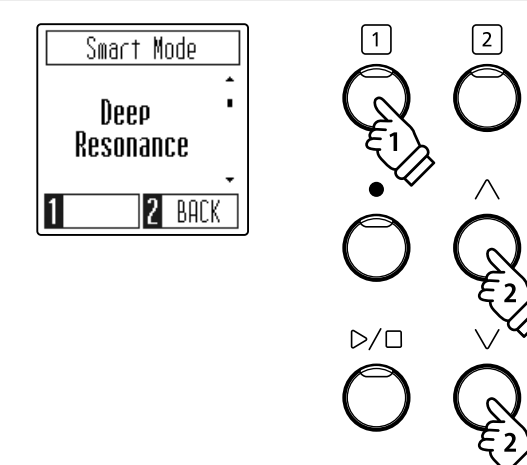

#### ■智能设置的种类

| 名称        | 说明                                                              |
|-----------|-----------------------------------------------------------------|
| 关闭        | 智能设置的详细设定全部为初始化设定值。                                             |
| 无噪音 (无音效) | 可取消模仿原声钢琴的音效,如踩下延音踏板时或松开琴键时的效果音。                                |
| 强烈共鸣      | 延音共振和钢琴本体的混响音等共振深的调节。                                           |
| 轻微共鸣      | 延音共振和钢琴本体的混响音等共振浅的调节。                                           |
| 柔和        | 调松音锤, 琴键力度重, 使混响很轻柔的调节。<br>适合于比较平和的乐曲或者比较安静的乐曲。                 |
| 明亮        | 调紧音锤,使延音踏板、钢琴本体等的混响更加响亮的调节。<br>适合于宏亮明快、高亢激昂的乐曲。适合于宏亮明快、高亢激昂的曲子。 |
| 干净        | 调紧音锤,琴键力度轻,使混响清脆流畅的调节。                                          |
| 强劲        | 加强音锤的反应, 强化各种音效或混响的调节。<br>适合于抑扬动感的乐曲。                           |
| 忧暗        | 调紧音锤,琴键力度重,使混响比较独特的低沉的调节。                                       |
| 丰富多彩      | 加强音锤的反应速度,琴键力度轻,使混响丰富多样的调节。                                     |
| 古典        | 可以模拟古典派到浪漫派时代所使用钢琴的调节。                                          |

置

设

延音踏板 (Damper Noise)

用于调节踩下延音踏板时发出的噪音音量。

在设置菜单选择"止音器噪音",按[1]按钮,进入止音器噪 音模式。 按"上/下"[▲/▼]按钮,调节音量。 (可调节范围为0~10)

同时按"上/下" [▲/▼]按钮,恢复为初始设置值"5"。

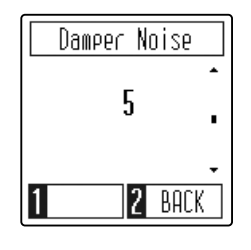

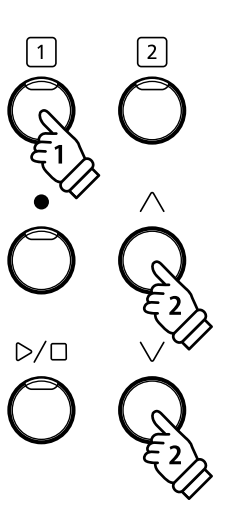

### 888键音量 (Key Volume)

88 键音量是指可以对 88 个琴键的任何一个进行音量调节。

#### ■进入 88 键音量的设定

在设置菜单选择 "88 键音量设置", 按[1] 按钮, 进入 88 键 音量设置模式。

按 "上 / 下" [▲ / ▼] 按钮选择 "开启" 后, 以下对 88 键音 量的设置开始生效。

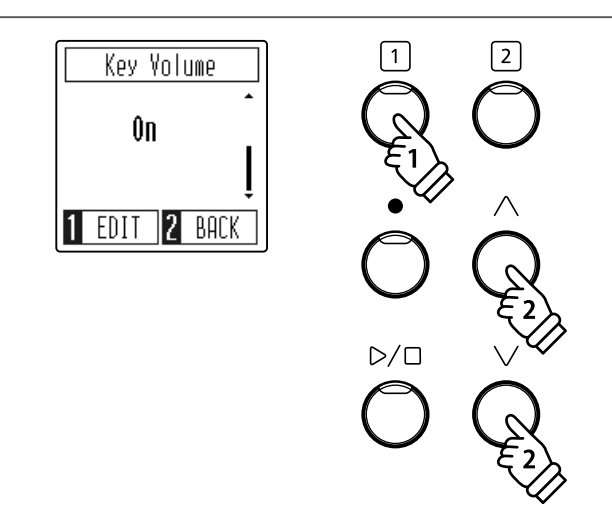

■设定 88 键的音量

#### 1. 指定琴键

在 88 键音量模式页面按[1]按钮,进入 88 键音量设置模式, 然后按想要调整音量的琴键即可。

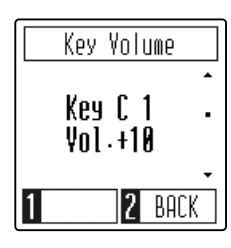

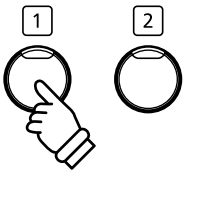

2. 设定音量值

按"上 / 下" [▲ / ▼] 按钮, 调节音量。 (可调节范围为 -50 ~ +50)

同时按"上/下" [▲/▼]按钮,恢复为"0"。

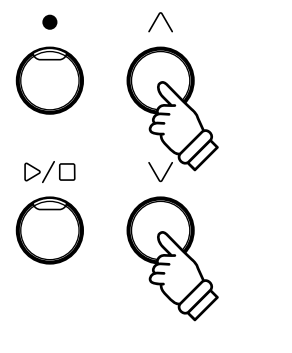

■退出 88 键音量设定

按[2]按钮,进入功能选择模式。 88键音量设置结束。 设定后的音量值将自动保存,并在下次开机时自动启用。

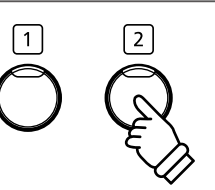

### 9 启动设置 (Startup Settings)

数码钢琴可以存储对各种功能的设置, 这样开机后就可以直接按存储后的设置来进行演奏, 这种功能称为 启动设置。

可以被存储记忆的内容如下。

■在启动设置里存储记忆的内容

键盘和音色设置内设定的内容 双音色演奏的设定、双人演奏模式的设定内容 节拍器的节拍速度、节拍、音量 音色 蓝牙 MIDI 的开 / 关

■实行启动设置

在设置菜单选择"开机启动设置",按[1]按钮,进入开机启 动设置模式。 按[1]按钮,执行开机启动设置。

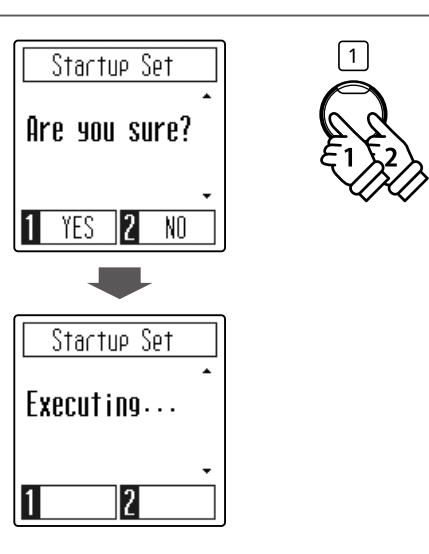

2

设置

# 10 耳机声音效果 (Spatial Headphone Sound)

为了使戴耳机演奏时有更加舒适的感觉而特意制作的模拟原声钢琴声音的耳机音色。模拟的声音有立体感 和现场感。即使戴着耳机演奏,也不会有听觉上的不协调感,较长时间下也不易疲惫。

#### ■耳机声音效果的种类

| 名称          | 说明              |
|-------------|-----------------|
| 关闭 (OFF)    | 不附加任何效果的状态。     |
| 向前(Forward) | 强调的是定位于前方的立体感。  |
| 标准(Normal)  | 能够取得全方位平衡的立体感。  |
| 广阔(Wide)    | 强调的是左右横向宽度的立体感。 |

#### ■耳机声音效果的設定

| 在设置菜单选择"耳机声音效果",按[1]按钮,进入耳机声     |
|----------------------------------|
| 音效果模式。                           |
| 按"上 / 下" [▲ / ▼] 按钮,选择耳机声音效果的类型。 |
|                                  |

同时按"上/下" [▲/▼]按钮,恢复为"标准"。

|   | Spatial HP    | ] |
|---|---------------|---|
|   | Forward I     |   |
| 1 | <b>2</b> BACK | ] |

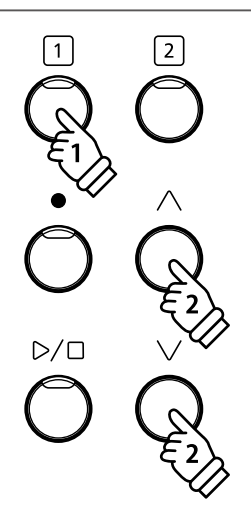

### 11 耳机类型 (Phones Type)

耳机有很多不同的类型,大致可以分为5种:开放式、封闭式、半开放式、入耳式、耳塞式。CN29内置了 针对这5种耳机各自特点的专用设定,可以根据耳机种类选择最合适的音质效果来进行演奏。

#### ■耳机类型的种类

| 名称              | 说明               |
|-----------------|------------------|
| 标准(Normal)      | 没有对普通的耳机进行专业的设定。 |
| 开放式(Open)       | 适用于开放式耳机的设定。     |
| 半开放式(Semi-open) | 适用于半开放式耳机的设定。    |
| 封闭式 (Closed)    | 适用于封闭式耳机的设定。     |
| 入耳式(Inner-ear)  | 适用于入耳式耳机的设定。     |
| 耳塞式(Canal)      | 适用于耳塞式耳机的设定。     |

#### ■耳机类型的设定

| 在设置菜单选择"耳机类型",按[1]按钮,进入耳机类型模    |
|---------------------------------|
| 式。                              |
| 按"上 / 下" [▲ / ▼] 按钮, 选择耳机类型。    |
|                                 |
| 同时按"上 / 下" [▲ / ▼] 按钮, 恢复为"标准"。 |

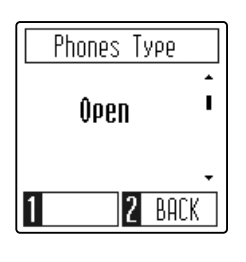

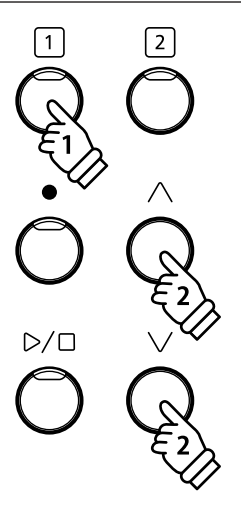

## 12 Bluetooth<sup>®</sup> MIDI

蓝牙 MIDI 设置是指将 CN29 数码钢琴的蓝牙 MIDI 功能设置为开启或关闭状态。当开启此功能并连接智 能手机、平板电脑等具备蓝牙功能的智能设备时,可以使用这些设备中的应用软件体验更多的娱乐功能。

#### ■更改蓝牙 MIDI 开 / 关设置

在设置菜单选择"蓝牙 MIDI",按[1]按钮,进入蓝牙 MIDI 模式。

按"上/下"[▲/▼]按钮,选择"开启"或"关闭"。

在 CN29 数码钢琴蓝牙 MIDI 设置为开启的状态下, 开启智 能设备(智能手机、平板电脑等)中应用软件内的蓝牙功能, 并在蓝牙搜索列表中选择"CN29 数码钢琴"进行连接, 连 接后即可进行蓝牙 MIDI 传输。

- \* 在使用程序前,请务必确认河合公司的主页上,各种程序最新的对应 状况以及操作环境等信息。
- \* 智能设备周边有多台 CN29 数码钢琴的情况下,请只把要连接的 CN29 数码钢琴的蓝牙 MIDI 设定为开启。
- \* 当 CN29 数码钢琴使用蓝牙 MIDI 功能连接蓝牙时, 琴体后部插孔 USB MIDI 和 MIDI 功能无效。

# **13**显示器自动关闭 (Auto Display Off)

有机 EL 显示器如果长时间持续显示同一画面, 会有可能导致老化现象。为避免老化, 您可以设置一个时间, 到达指定时间后显示器会自动关闭。(按任一操作按钮, 显示屏会再次显示。)

#### ■显示器自动关闭的设定

在设置菜单选择"显示器自动关闭",按"1"按钮,进入显示器自动关闭模式。 接"上/下"[▲/▼]按钮,设置时间。 (可选择 15秒、5分钟或 30分钟)

同时按"上/下"[▲/▼]按钮,恢复为初始设置值"5分钟"。

显示器关闭时,按任意一个按钮即可再次激活显示器。

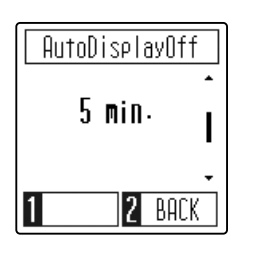

Bluetooth MIDI

Ûn

2 BACK

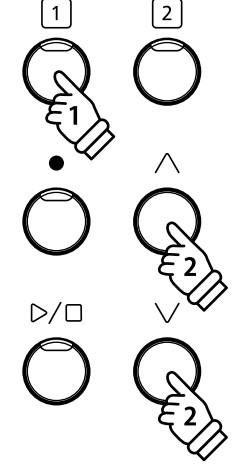

1

2

### **14**自动关机设置 (Auto Power Off)

如果在一段时间内没有任何演奏或操作, CN29 数码钢琴将自动关机。

#### ■自动关机设置

| 自动关机时间 | 说明                         |
|--------|----------------------------|
| 关闭     | 设定为不自动关机。(初始设置)            |
| 15 分钟  | 15 分钟不进行任何演奏或操作, 电源将自动关闭。  |
| 60 分钟  | 60 分钟不进行任何演奏或操作, 电源将自动关闭。  |
| 120 分钟 | 120 分钟不进行任何演奏或操作, 电源将自动关闭。 |

#### ■选择自动关机的设置

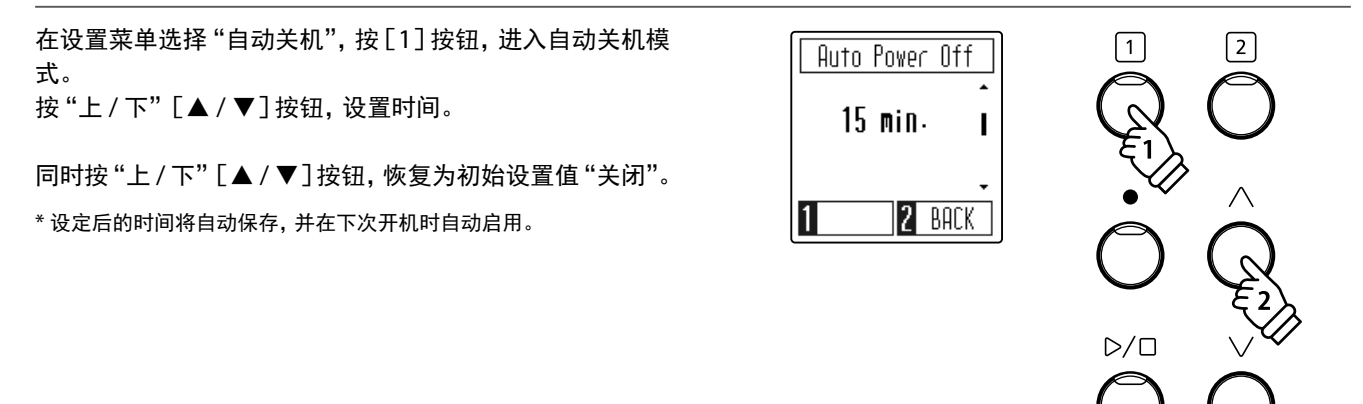

### 15 初始化 (Factory Reset)

初始化功能是指将所有之前保存的启动项设置全部恢复到出厂设置状态。

#### ■初始化设置

设置

在设置菜单选择"初始化",按[1]按钮,进入初始化模式。 按[1]按钮,执行初始化。

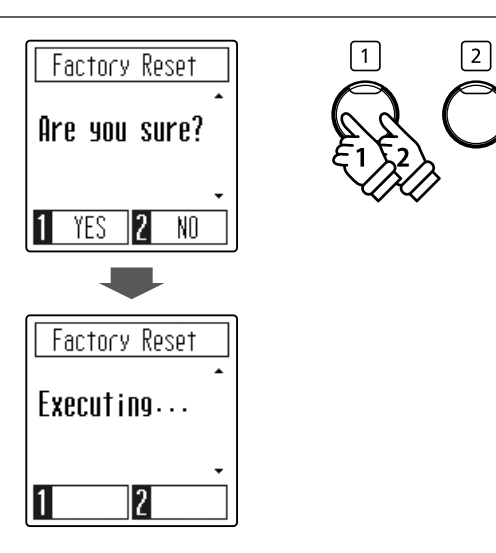

### 故障排除(Troubleshooting)

#### 无法开机。

检查电源电缆线是否牢固地连接乐器和 AC 插座。(请参考第 10 页)

#### -定时间不进行操作, 钢琴电源会自动关闭。

检查"自动关机"功能是否开启。(请参考第44页)

#### 乐器开启,然而弹奏键盘却听不到乐声。

1. 检查 MIDI 设置菜单中的"本地控制" [Local Control] 是否开启。(请参考 MIDI 设置 PDF 说明书)

- 2. 检查是否有连接耳机。(请参考第 11 页)
- 3. 检查"主音量"滑条是否被移在最低位置。(请参考第11页)

#### 没有连接耳机,扬声器却不发声。

有些耳机的插头上会带有转换插头。如果转换插头被留在数码钢琴的耳机插口上,扬声器就不会发声。

#### 当以较大音量弹奏时, 音色失真。

当以较大音量弹奏时,音色失真。检查"主音量"滑条是否被移在适当的位置,若失真较严重,请减小音量。

#### 当以钢琴音色演奏时, 听到奇怪的音色或杂音。

CN29 数码钢琴内置的钢琴音色,尽可能地重现了原声钢琴拥有的音色。原声钢琴的声音具有复杂的回响声,所以根据环 境或听众的位置不同,对琴声的感受也会有所不同。此外,对单独弹奏一个琴键,和在曲子中弹出这个琴键时所听到的声 音也会有不同的感受。所以,根据音域的不同,会听到某些倍音音量大,或是感觉到音程、音质有些差异,这些都属于正 常现象。

#### 踏板不稳定或完全失效。

1. 检查踏板电缆线是否牢固地连接乐器。如果连接好的话,请尝试重新连接。

2. 检查踏板支撑螺栓是否调节至恰当的位置。

#### 即使不踩下延音踏板, 最高的 18 个音符的发声也比相邻音符持续时间长。

这是正常现象。因为原声钢琴的高音域不附带止音器,而 CN29 数码钢琴正是为了要重现这种结构来获得接近于原声钢 琴的效果,所以无论是否踩延音踏板,声音都会被延长。

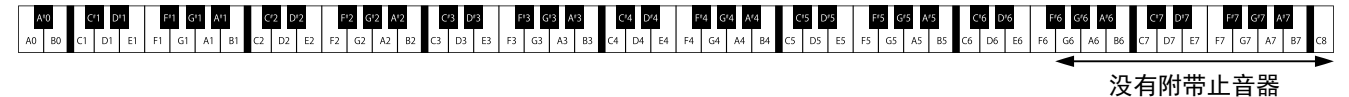

#### 踩踏板时踏板板不稳定。

检查踏板支撑螺栓是否调节至恰当的位置。

#### 教程乐曲不播放。

选择乐曲后,请按下"开始/停止"按钮。

#### 琴键音量不同。

可以用 88 键音量设置,调节出您满意的键盘音量。(请参考第 39 页)

#### 钢琴无法和智能设备连接。

检查钢琴的蓝牙功能是否开启。

打开下载的 App 应用软件后从 [软件内部设置] 里连接无线蓝牙, 不是从智能设备的 [设置] 里打开 [蓝牙] 连接。

#### 连接的智能设备无反应。

尝试将智能设备端的蓝牙关闭后重新打开。

#### 无法发送内置乐曲的演奏数据。

内置乐曲的演奏数据不能通过蓝牙 MIDI 输出。

# 音色名 / 演示乐曲一览表Sound / Demo Song Lists)

| 音色名        | 曲名                                                 | 作曲者名            |
|------------|----------------------------------------------------|-----------------|
| SK 音乐会三角钢琴 | La Campanella                                      | Licat           |
| EX 音乐会三角钢琴 | Hungarian Rhapsodies No.6                          | LISZU           |
| 立式钢琴       | Alpenglühen Op.193                                 | Oesten          |
| 录音室三角钢琴 1  | 原创                                                 | Kauai           |
| 录音室三角钢琴 2  | 原创                                                 | Kawai           |
| 柔和三角钢琴 1   | Sonata No.30 Op.109                                | Beethoven       |
| 柔和三角钢琴 2   | La Fille aux Cheveux de lin                        | Debussy         |
| 现代钢琴       | 原创                                                 |                 |
| 电钢琴1       | 原创                                                 | Kaurai          |
| 电钢琴 2      | 原创                                                 | Kawai           |
| 爵士风琴       | 原创                                                 |                 |
| 教堂风琴       | Chorale Prelude "Wachet auf, ruft uns die Stimme." | Dach            |
| 羽管键琴       | French Suite No.6                                  | Bach            |
| 电颤琴        | 原创                                                 | Kawai           |
| 慢弦乐 1      | Le quattro stagioni: la "Primavera"                | Vivaldi         |
| 慢弦乐 2      | 原创                                                 | Kawai           |
| 合唱         | Londonderry Air                                    | Irish folk song |
| 幻想音 1      | 原创                                                 | Kauna i         |
| 幻想音 2      | 原创                                                 | Kawai           |

## 魔法音乐会乐曲一览表(Concert Magic Song List)

| 键   | No. | 曲名                                  | 作曲者名               |
|-----|-----|-------------------------------------|--------------------|
| A0  | 1   | Twinkle, Twinkle, Little Star       | French folk song   |
| A#0 | 2   | I'm A Little Teapot                 | Traditional        |
| BO  | 3   | Mary Had A Little Lamb              | American folk song |
| C1  | 4   | London Bridge                       | Traditional        |
| C#1 | 5   | Row, Row, Row Your Boat             | American folk song |
| D1  | 6   | Frère Jacques                       | French folk song   |
| D#1 | 7   | Old MacDonald Had A Farm            | American folk song |
| E1  | 8   | Hark The Herald Angels Sing         | Mendelssohn        |
| F1  | 9   | Jingle Bells                        | Traditional        |
| F#1 | 10  | Deck The Halls                      | Welsh Air          |
| G1  | 11  | O Come All Ye Faithful              | J.Reading          |
| G#1 | 12  | Joy To The World                    | Traditional        |
| A1  | 13  | Silent Night                        | Traditional        |
| A#1 | 14  | We Wish You A Merry Christmas       | British folk song  |
| B1  | 15  | Battle Hymn Of The Republic         | Traditional        |
| C2  | 16  | Yankee Doodle                       | American folk song |
| C#2 | 17  | Londonderry Air                     | Irish folk song    |
| D2  | 18  | Clementine                          | American folk song |
| D#2 | 19  | Auld Lang Syne                      | Scottish folk song |
| E2  | 20  | Oh Susanna                          | S.C.Foster         |
| F2  | 21  | The Camptown Races                  | S.C.Foster         |
| F#2 | 22  | When The Saints Go Marching In      | American folk song |
| G2  | 23  | The Entertainer                     | S.Joplin           |
| G#2 | 24  | William Tell Overture               | Rossini            |
| A2  | 25  | Andante from Symphony No.94 (Haydn) | Haydn              |
| A#2 | 26  | Für Elise                           | Beethoven          |
| B2  | 27  | Clair De Lune                       | Debussey           |
| C3  | 28  | Skater's Waltz                      | E.Waldteuful       |
| C#3 | 29  | Blue Danube Waltz                   | Strauss            |
| D3  | 30  | Gavotte (Gossec)                    | Gossec             |
| D#3 | 31  | Waltz Of The Flowers                | Tchaikovsky        |
| E3  | 32  | Bridal Chorus                       | Wagner             |
| F3  | 33  | Wedding March                       | Mendelssohn        |
| F#3 | 34  | Pomp And Circumstance               | Elgar              |
| G3  | 35  | When Irish Eyes Are Smiling         | E.R.Ball           |
| G#3 | 36  | Chiapanecas                         | Mexican folk song  |
| A3  | 37  | Santa Lucia                         | Naplish folk song  |
| A#3 | 38  | Funiculì Funiculà                   | L.Denza            |
| B3  | 39  | Romance De L'amour                  | Spanish folk song  |
| C4  | 40  | My Wild Irish Rose                  | Chauncy Alcote     |

### 教程乐曲一览表(Lesson Function Song Lists)

| No. | 布尔格缪勒 25 首练习曲      | 车尔   |
|-----|--------------------|------|
| 1   | La candeur         | No.1 |
| 2   | Arabesque          |      |
| 3   | Pastorale          | 拜尔   |
| 4   | Petite réunion     | No.1 |
| 5   | Innocence          | No.2 |
| 6   | Progrès            | No.3 |
| 7   | Courant Limpide    |      |
| 8   | La gracieuse       | 肖邦   |
| 9   | La chasse          | Grar |
| 10  | Tendre fleur       | Vals |
| 11  | La bergeronnette   | Vals |
| 12  | Adieu              | Vals |
| 13  | Consolation        | Grar |
| 14  | La styrienne       | Vals |
| 15  | Ballade            | Vals |
| 16  | Douce plainte      | Vals |
| 17  | Babillarde         | Vals |
| 18  | Inquiétude         | Vals |
| 19  | Ave Maria          | Vals |
| 20  | Tarentelle         | Vals |
| 21  | Harmonie des anges | Vals |
| 22  | Barcarolle         | Vals |
| 23  | Retour             | Vals |
| 24  | L'hirondelle       | Vals |
| 25  | La chevaleresque   | Vals |
|     |                    | Vals |

#### 车尔尼 30 首练习曲

No.1 to No.30

| 拜尔钢琴教学 126 首 (包含变奏曲 20 首) |  |
|---------------------------|--|
| No.1 (1-1 to 1-12)        |  |
| No.2 (2-1 to 2-8)         |  |
| No.3 to No.106            |  |
|                           |  |

| 肖邦华尔兹舞曲(肖邦华尔兹舞曲系列1~19)       |
|------------------------------|
| Grande Valse Brillante Op.18 |
| Valse Brillante Op.34-1      |
| Valse Op.34-2                |
| Valse Brillante Op.34-3      |
| Grande Valse Op.42           |
| Valse Op.64-1                |
| Valse Op.64-2                |
| Valse Op.64-3                |
| Valse Op.69-1                |
| Valse Op.69-2                |
| Valse Op.70-1                |
| Valse Op.70-2                |
| Valse Op.70-3                |
| Valse KK Iva No.15           |
| Valse KK Iva No.12           |
| Valse KK Iva No.13           |
| Valse KK Iva No.14           |
| Valse KK lvb No.10           |
| Valse KK lvb No.11           |

| No. | 艾尔弗雷德基础 1A                                   |
|-----|----------------------------------------------|
| 1   | Right & Left                                 |
| 2   | Left & Right                                 |
| 3   | Merrily We Roll Along/O'er the Deep Blue Sea |
| 4   | Hand-Bells                                   |
| 5   | Jolly Old Saint Nicholas                     |
| 6   | Old MacDonald                                |
| 7   | Batter Up!                                   |
| 8   | My Clever Pup                                |
| 9   | The Zoo                                      |
| 10  | Playing in a New Position                    |
| 11  | Sailing                                      |
| 12  | Skating                                      |
| 13  | Wishing Well                                 |
| 14  | Rain, Rain!                                  |
| 15  | A Happy Song                                 |
| 16  | Position C                                   |
| 17  | A Happy Song                                 |
| 18  | See-Saws                                     |
| 19  | Just a Second!                               |
| 20  | Balloons                                     |
| 21  | Who's on Third?                              |
| 22  | Mexican Hat Dance                            |
| 23  | Rock Song                                    |
| 24  | Rockets                                      |
| 25  | Sea Divers                                   |
| 26  | Play a Fourth                                |
| 27  | July the Fourth!                             |
| 28  | Old Uncle Bill                               |
| 29  | Love Somebody                                |
| 30  | My Fifth                                     |
| 31  | The Donkey                                   |
| 32  | Position G                                   |
| 33  | Jingle Bells!                                |
| 34  | Willie & Tillie                              |
| 35  | A Friend Like You                            |
| 36  | My Robot                                     |
| 37  | Rockin'Tune                                  |
| 38  | Indian Song                                  |
| 39  | Raindrops                                    |
| 40  | It's Halloween!                              |
| 41  | Horse Sense                                  |

| No. | 艾尔弗雷德基础 1B                      |
|-----|---------------------------------|
| 1   | Step Right Up!                  |
| 2   | The Carousel                    |
| 3   | Hail to Thee, America!          |
| 4   | Brother John                    |
| 5   | Good Sounds                     |
| 6   | The Cuckoo                      |
| 7   | Money Can't Buy Ev'rything!     |
| 8   | Ping-Pong                       |
| 9   | Grandpa's Clock                 |
| 10  | When the Saints Go Marching In  |
| 11  | G's in the "BAG"                |
| 12  | Join the Fun                    |
| 13  | Oom-Pa-pa!                      |
| 14  | The Clown                       |
| 15  | Thumbs on C!                    |
| 16  | Waltz Time                      |
| _17 | Good King Wenceslas             |
| 18  | The Rainbow                     |
| _19 | Yankee Doodle                   |
| 20  | The Windmill                    |
| _21 | Indians                         |
| _22 | New Position G                  |
| 23  | Pedal Play                      |
| _24 | Harp Song                       |
| _25 | Concert Time                    |
| _26 | Music Box Rock                  |
| _27 | A Cowboy's Song                 |
| 28  | The Magic Man                   |
| _29 | The Greatest Show on Earth!     |
| 30  | The Whirlwind                   |
| 31  | The Planets                     |
| 32  | C Major Scale Piece             |
| 33  | G Major Scale Piece             |
| 34  | Carol in G Major                |
| 35  | The Same Carol in C Major       |
| 36  | French Lullaby                  |
| 37  | Sonatina                        |
| 38  | When Our Band Goes Marching By! |

#### ■关于教程乐曲书

《布尔格缪勒 25 首练习曲》、《车尔尼 30 首练习曲》、《拜尔钢琴教学》以及《艾尔弗雷德基础 1A 和 1B》是另售的。 详情请咨询您当地的销售点。您也可以直接联系艾尔弗雷德国际办公室,联系方法如下:

<u>张</u>

#### 美国 / 加拿大

Alfred Music Publishing PO Box 10003 Van Nuys, CA 91410 Tel: +1 (800) 292-6122 Email: sales@alfred.com Website: http://www.alfred.com

#### 澳大利亚

Alfred Publishing Australia PO Box 2355 Taren Point NSW 2229 Tel: +61 (02) 9524 0033 Email: sales@alfredpub.com.au

### 连接其它设备(Connecting to Other Devices)

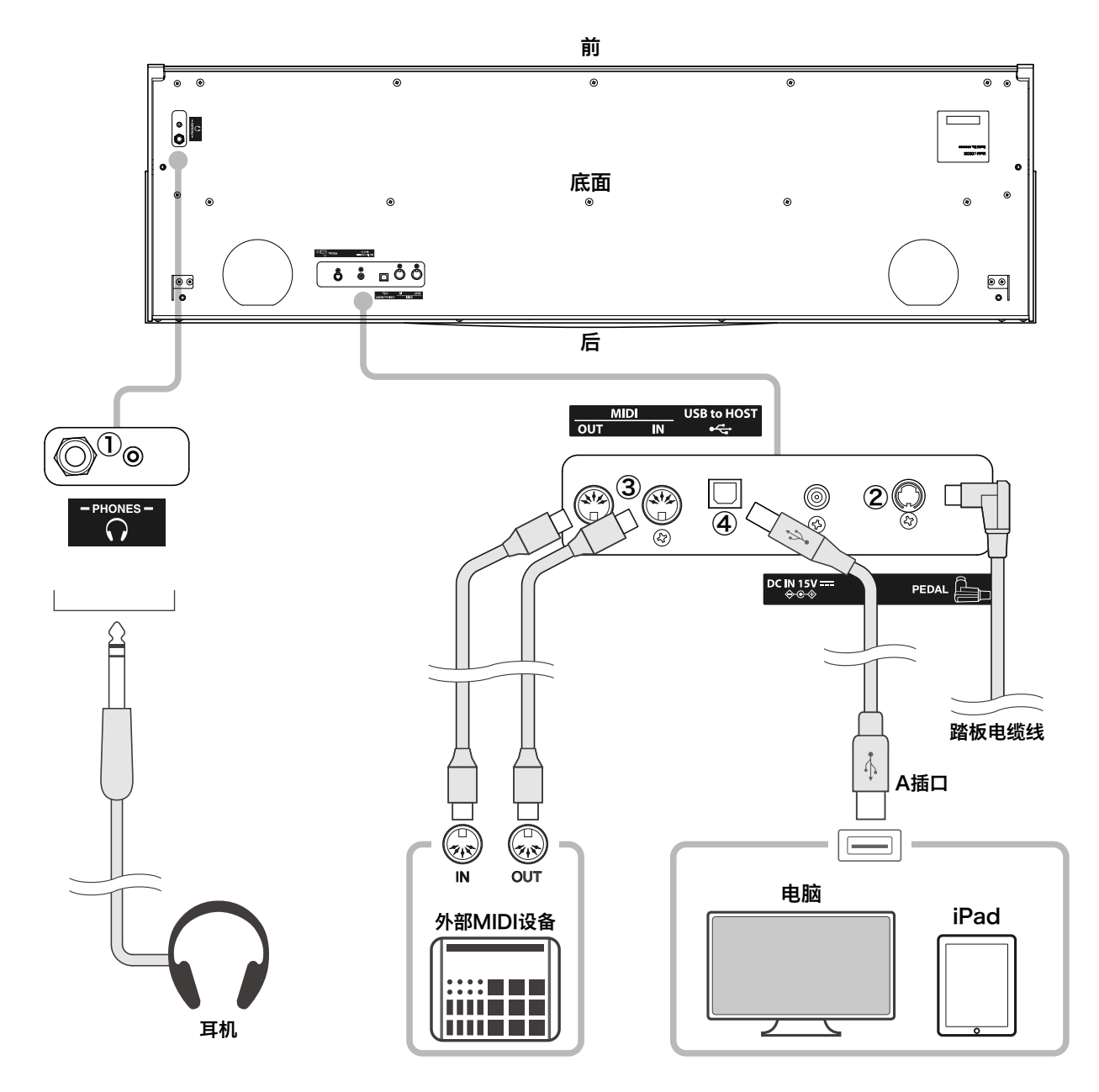

① 耳机插口(6.3mm 耳机插口、3.5mm 耳机插口)

这些插口用于将耳机与 CN29 数码钢琴相连。可以同时连接 使用两副耳机。当耳机被连接后,扬声器将不发声。

② 踏板插口

此插口用于将踏板板连接到 CN29 数码钢琴上。

#### ④ USB to HOST(USB 插口)

用市面上销售的 USB 数据线与电脑或 Apple 公司 iPad 连接的话, CN29 数码钢琴被识别为 MIDI 装置, 可以收发 MIDI 信息。

USB 插口分 A 插口和 B 插口。A 插口用于连接电脑, B 插口则用于连接数码钢琴。

因为 iPad 没有连接 A 插口的装置, 所以连接的时候需要使 用 Apple 公司生产的交换适配器。

③ MIDI 输入 / 输出接口

此接口用于连接与 MIDI 规格匹配的乐器。

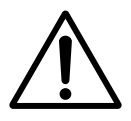

#### ■关于 USB 驱动程序

通过 USB 连接电脑和数码钢琴进行数据交换的时候,为使数码钢琴能够进行正确的操作,需要在电脑里安装软件(USB-MIDI 驱动程序)。

根据使用电脑的 OS 不同, 使用的 USB-MIDI 驱动程序也会有差异, 请仔细阅读下面的说明后再使用。

| OS                                                                                                    |                                                                                                  |
|----------------------------------------------------------------------------------------------------|--------------------------------------------------------------------------------------------------|
| Windows Vista (SP1,SP2)<br>Windows Vista 64-bit (SP1,SP2)<br>Windows 7 Windows 7 64-bit<br>Windows 8 Windows 8 64-bit<br>Windows 8.1 Windows 8.1 64-bit<br>Windows 10 Windows 10 64-bit | 这些系统搭载了标准 USB-MIDI 驱动程序,当电脑连接本数码钢琴时会自动安装这<br>个 USB-MIDI 程序。用应用软件与本数码钢琴进行 MIDI 通信时请指定 "USB-MIDI"。 |
| Windows Vista (无 SP)<br>Windows Vista 64-bit (无 SP )                                                                                                    | 不支持 USB-MIDI。请将系统升级至 SP1 或 SP2。                                                                  |
| Windows 98 SE<br>Windows 2000<br>Windows ME<br>Windows XP (无 SP,SP1,SP2,SP3)<br>Windows XP 64-bit                                                                                       | 不支持 XP 之前的 Windows 版本。请使用市面上销售的 MIDI 接口设备进行 MIDI<br>的连接。                                         |
| <br>Mac OS X 10.0 之后                                                                                                    | Mac OS X 10.0 之后系统下被自动识别为 USB-MIDI 设备, 无需另装驱动程序。用<br>应用软件与本数码钢琴进行 MIDI 通信时请指定 "USB-MIDI"。        |
| Mac OS 9.2.2 之前                                                                                                    | 不支持 Mac OS 9.2.2 之前的 OS。请使用市面上销售的 MIDI 接口设备进行 MIDI 的<br>连接。                                      |
|                                                                                                    |                                                                                                  |

#### ■关于 USB 的注意事项

MIDI和 USB 同时连接的时候, USB 被优先使用。

数码钢琴和电脑通过 USB 数据线连接的时候,请先连接 USB 数据线再接入数码钢琴的电源。

数码钢琴和电脑通过 USB 连接的时候, 需要一定时间通信才会开始。

数码钢琴和电脑通过集线器连接,操作不稳定的情况下,请直接用电脑的 USB 端口来连接。

在进行以下操作时,开启或关闭数码钢琴的电源,或拔插 USB 数据线的话,有可能会使电脑和数码钢琴的操作变得不稳定。 "硬件安装中"、"电脑启动中"、"MIDI 应用程序运行中"、"和电脑通信中"、"省电模式待机中"

根据电脑的设置不同, USB 会有运行异常的情况。请仔细阅读您使用电脑的使用说明书, 进行正确的设置。

### CN29 安装指南(Assembly Instruction)

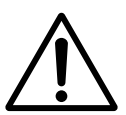

请确保两人或两人以上进行安装。 移动此数码钢琴时,请水平向上抬起,同时注意避免夹手或砸落脚上。

■内部部件

安装 CN29 数码钢琴前,请确认以下所有部件齐全。安装配件需要十字头螺丝刀(未配备)。

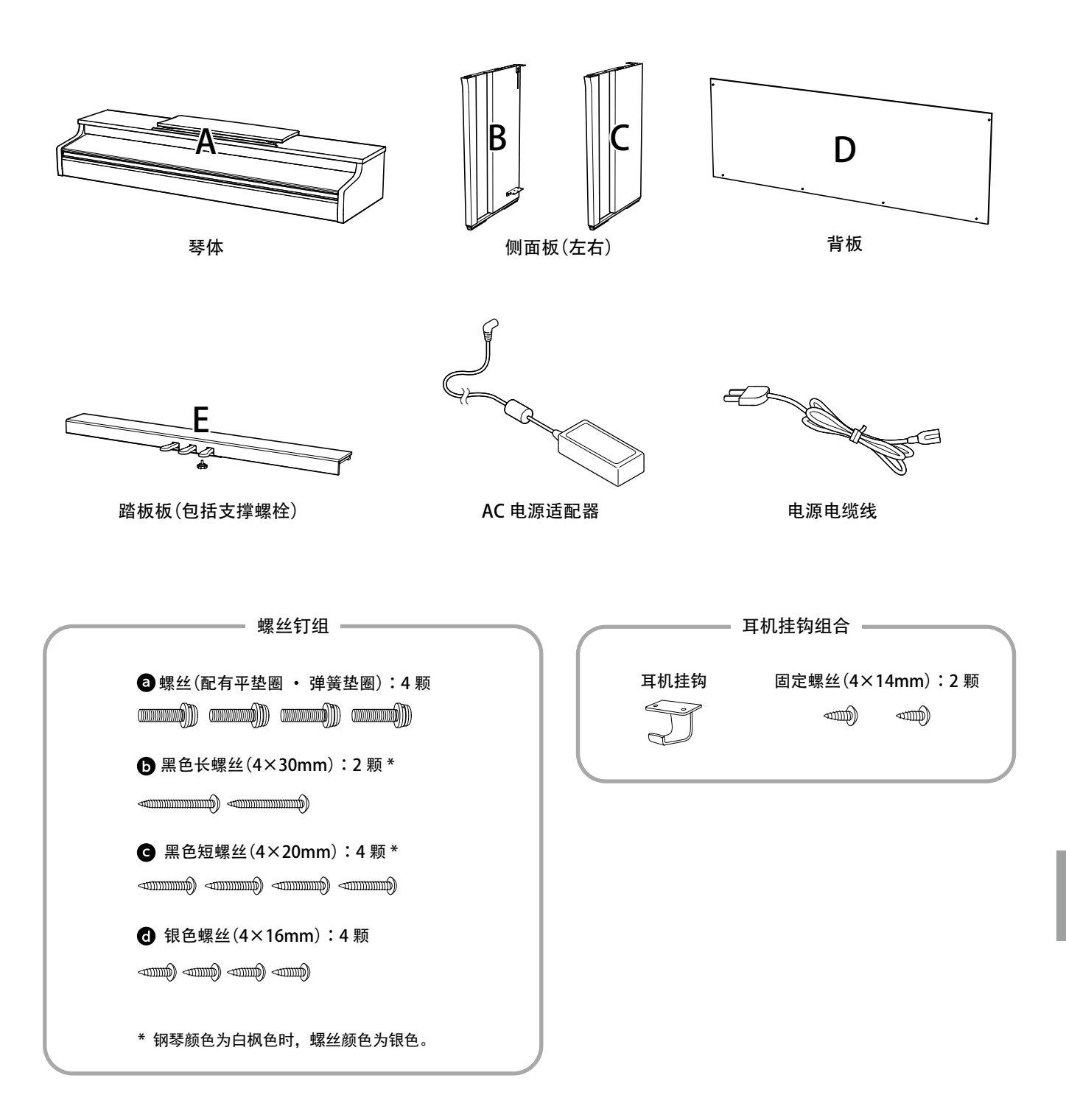

灵

汿

### CN29 安装指南(Assembly Instruction)

1. 安装侧面板 B•C 至踏板板 E 2. 安装背板 D 1 - 1 2 - 1 解开位于踏板板 E 底部的踏板电缆线 (仅一处)。 两人各抓住左右侧面板后同时慢慢竖起琴架。如下图所 示。 注意:确认地板平整,踏板上附有踏板支撑螺栓。 1 - 2 将侧面板 B 和 C 的钣金件螺丝凹槽部分卡进踏板板 E 的半固定螺丝内。 2 - 2 对准背板 D 与侧面板 B 和 C 的螺丝孔, 用 2 颗黑色长螺 丝 **b**<sup>\*</sup> 半固定住。 1 - 3 确认侧面板 B 和 C 与踏板板 E 之间无缝隙后, 拧紧半 固定螺丝。 2 - 3 对准背板 D 与踏板板 E 的螺丝孔, 用 4 颗黑色短螺丝 **G**<sup>\*</sup>固定住。 1 - 4 将4颗银色螺丝 ① 插入如图所示的螺丝孔并拧紧。 2 - 4 确保背板 D 与侧面板 B 和 C 之间的边距上下左右均等 之后,再将2颗半固定螺丝 •\*拧紧。 3 Ε Ε \*钢琴颜色为白枫色时,螺丝颜色为银色。 缝隙 1 F Ε 踏板支撑螺栓 B 1 踏板电缆线 2 R D 6 G G G В 3 4 4 踏板板/侧面板下部螺丝孔 6 Х 倾斜 3 半固定螺丝 背板螺丝孔 \* 确保背板螺丝孔与踏板板或侧

6

G

面板下部螺丝孔对准后再拧紧

螺丝。

扆

쟛

- 3. 放置琴体 A
- 3 1

两人同时将琴体 **A** 向上抬起并小心放置于琴架的前端(露 出琴架后端金属零件即可)。

3 - 2

固定住琴架 **C**之后,将琴体 **A**同时(左右侧移动速度一致) 向后慢慢滑动,使琴体 **A**的金属零件卡进琴架的金属零 件内。

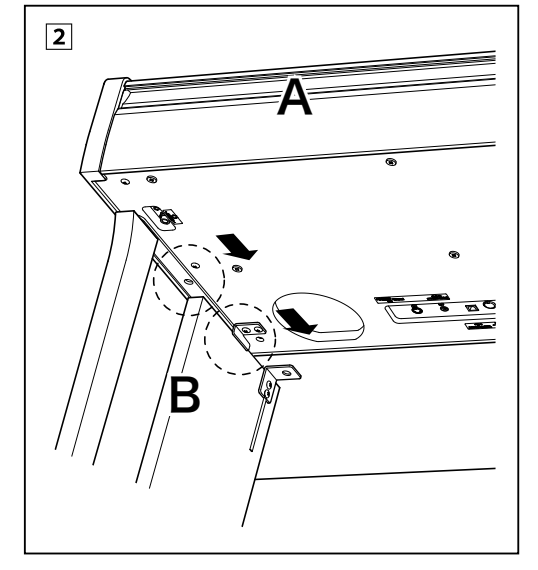

- 4. 固定琴体 A
- 4 1 用 4 颗螺丝 ●半固定住琴体 A (用手将螺丝拧紧一半即可)。
- 4 2

从琴体正面检查并调整 (如图所示),确保琴体 A 与琴架 之间的左右间距均等。

4 - 3

最后,用螺丝刀拧紧4颗半固定螺丝 3。

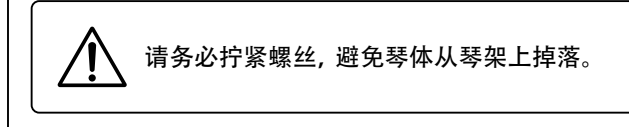

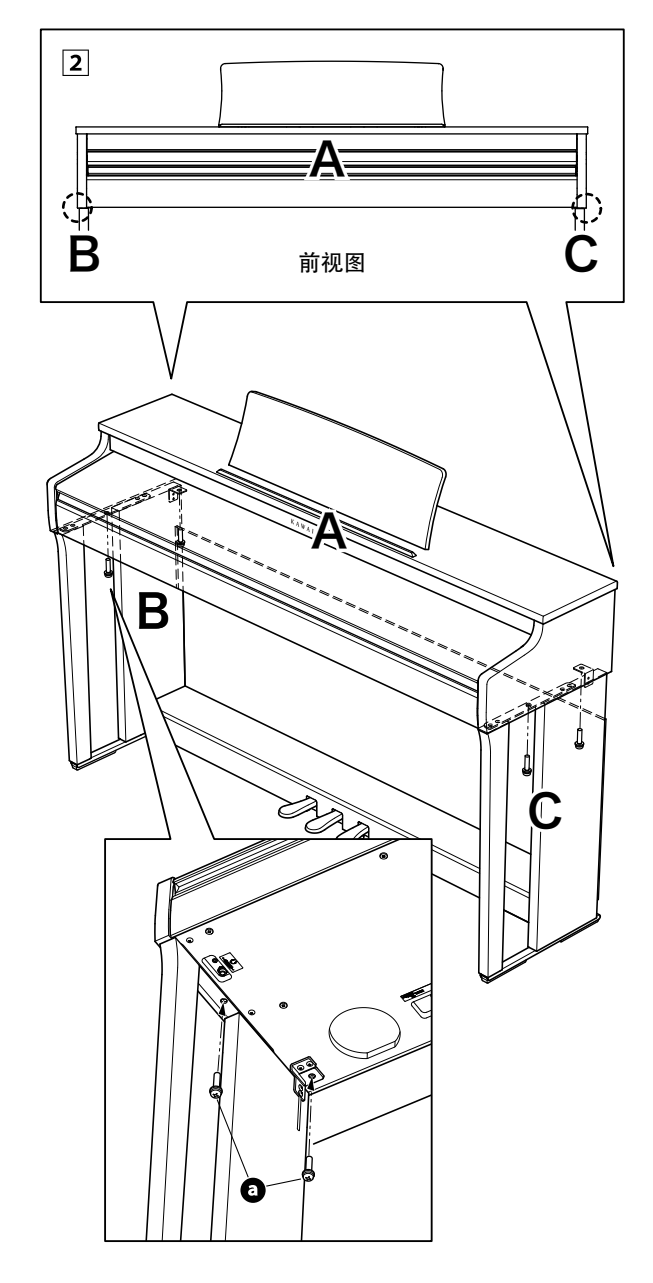

灵

즷

- 5. 连接电缆线
- 5 1

将踏板电缆线从琴体背面穿过背板与琴体之间的缝隙,连 接到琴体底部踏板插孔内(注意插头有方向)。

5 - 2

将 AC 电源适配器电线穿过背板与琴体之间的缝隙, 连接 到琴体底部 DC IN 插孔内。

5 - 3

使用侧面板上附带的束线带将电线固定。

注意事项:

- 注意插头的方向。
- •请将连接器垂直插入。若不按正确的方式插入,可 能会引起故障。

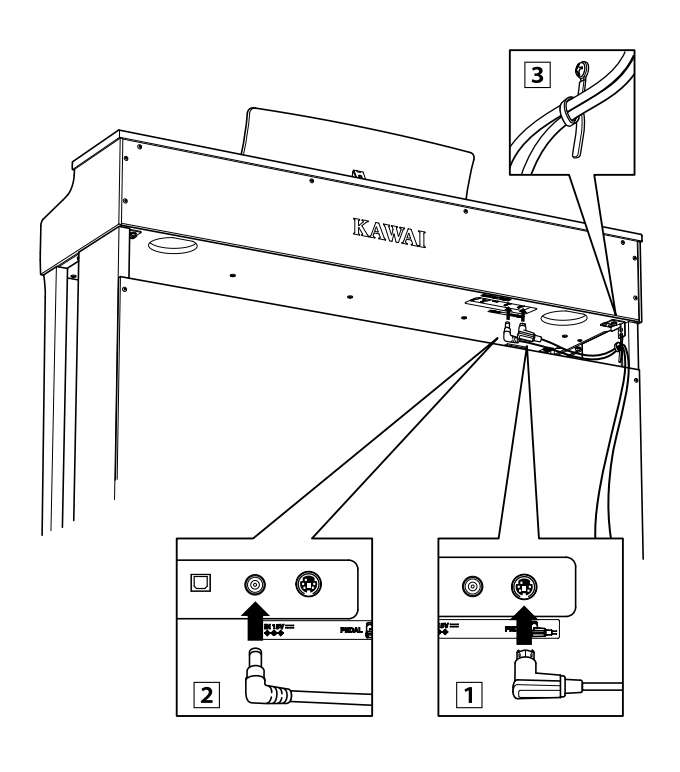

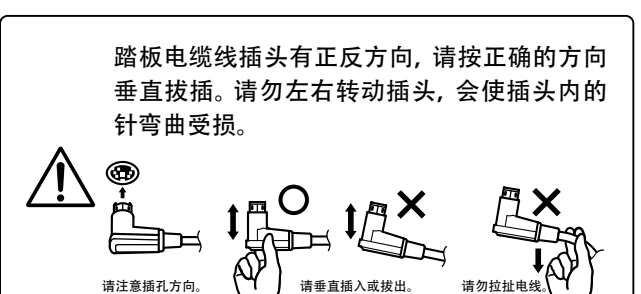

6. 安装耳机挂钩

将耳机挂钩用同包装袋内的 2 颗螺丝固定在下图所示的 位置。

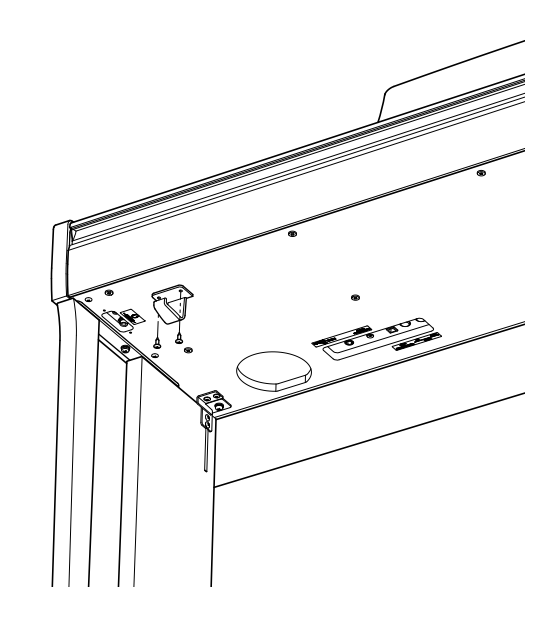

#### 7. 调节踏板支撑螺栓

旋转踏板支撑螺栓直至其紧贴地板。 根据地板的材质、平整状态的不同,使用踏板时可能会发 出摩擦声。此时建议在踏板支撑螺栓与地板之间垫入毛毡

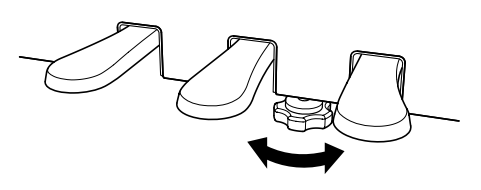

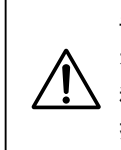

或地毯。

请确保踏板支撑螺栓紧贴地板,否则踏板板会 有受力过重而受损的可能。 移动钢琴时,切勿直接拖拽,务必将钢琴充分 抬起后再移动。

**松** 家

# 技术规格(Specifications)

| 键盘         | Responsive Hammer Action III (RH III) 键盘                                                                             |
|------------|----------------------------------------------------------------------------------------------------|
| 复音         | 最大复音数 192 复音                                                                                                    |
| 音色         | 19种(请参考第12页)                                                                                                    |
| 显示器        | 128×128 Dot 有机 EL 显示器                                                                                                |
| 效果         | 房间音效混响、休息厅音效混响、小型音乐厅音效混响、<br>大型音乐厅音效混响、现场音乐厅音效混响、大教堂音效混响                                                             |
| 教程         | 拜尔 126 曲 (包含变奏曲 20 首)<br>布尔格缪勒 全 25 首<br>车尔尼 全 30 首<br>艾尔弗雷德基础 1A 和 1B (全曲)<br>肖邦 全 19 首<br>(右手 / 左手声部可以单独播放、可以变更节拍) |
| 节拍器        | 节拍: 1/4, 2/4, 3/4, 4/4, 5/4, 3/8, 6/8                                                                                |
| 内置录音器      | 3 首乐曲录制, 录音容量大约为 10000 个音符                                                                                           |
| 演示乐曲       | 19首乐曲                                                                                                    |
| 音乐会魔法      | 40 首乐曲                                                                                                    |
| 移调         | -12 ~ +12 半音                                                                                                    |
| 其他功能       | 双音色演奏模式、双人演奏模式、移调、全音域音质调节、调音、琴键力度标准、智能设置、<br>止音器噪音、88 键音量设置、启动设置、耳机声音效果标准、MIDI 设置、蓝牙 MIDI、<br>显示器自动关闭、自动关机、初始化、显示语言  |
| 踏板         | 延音踏板 (支持半踏板),柔音踏板,保留音踏板                                                                                              |
| 键盘盖        | 滑动型                                                                                                    |
| 外接插口       | 耳机(2)、MIDI(输入、输出)、USB to HOST                                                                                        |
| 输出功率       | 20W×2                                                                                                    |
| 扬声器        | 12cm×2                                                                                                    |
| 耗电量        | 12W                                                                                                    |
| 尺寸(不包括乐谱架) | 1360 (W)×405 (D)×860 (H)mm                                                                                           |
| 重量         | 43.0kg                                                                                                    |
| 附属品        | 钢琴本体 / 琴腿 / 电源电缆线 /PS-154 (AC 适配器)<br>耳机挂钩 / 使用说明书 (本书)/ 琴腿组装说明书 / 品质保证书                                             |

\*此技术规格以及附属品若因改良而进行变更时,恕不另行通知。

函 家

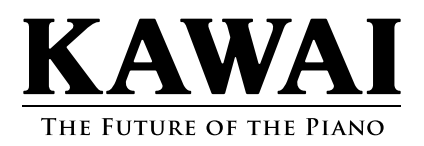

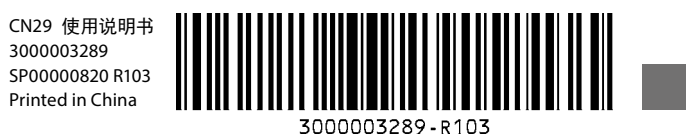